Welcome

## Welcome to the Ninth Circuit Court of Appeals

# Electronic Case Filing (ECF) Training

Slide notes

Welcome to the training video on Electronic Case Filing in the US Court of Appeals for the 9th Circuit. Click the START button to begin the training session.

#### Navigation

### Navigation

- Click the Continue button to go to the next topic
- If a "Show" button appears, you can click that button to see a demonstration
- Click the CC button in the toolbar to show closed captioning text

#### Slide notes

During this video, you can click the Continue button at any time to go to the next topic. You can also click the Go Back button to return to the previous topic.

If a "Show" button appears, you can click that button to see a demonstration of the topic currently being discussed. You can click the CC button in the toolbar to show closed captioning text instead of listening to the narration.

What's happened so far

# What's happened so far Creation of <u>Appellate</u> Electronic Filing March 2008 – Electronic Noticing September 2008 – Start of Voluntary Electronic Filing January 2009 – Start of Mandatory Electronic Filing

#### Slide notes

What has happened so far with the implementation of CM/ECF in the Court of appeals for the Ninth circuit.

First, the appellate version of CM/ECF was developed and implemented by the Court.

In March 2008, we allowed attorneys to register for electronic noticing, meaning that attorneys could choose to receive all notices from the Court electronically.

In September 2008, voluntary electronic filing started. For electronic filing, an attorney must register through PACER. Electronic filing includes electronic noticing.

In January 2009, electronic filing became mandatory. The bottom line is that at this point, all attorneys and court reporters must use the Appellate ECF system, so make sure you register in advance to avoid filing delays.

What's New for Attorneys

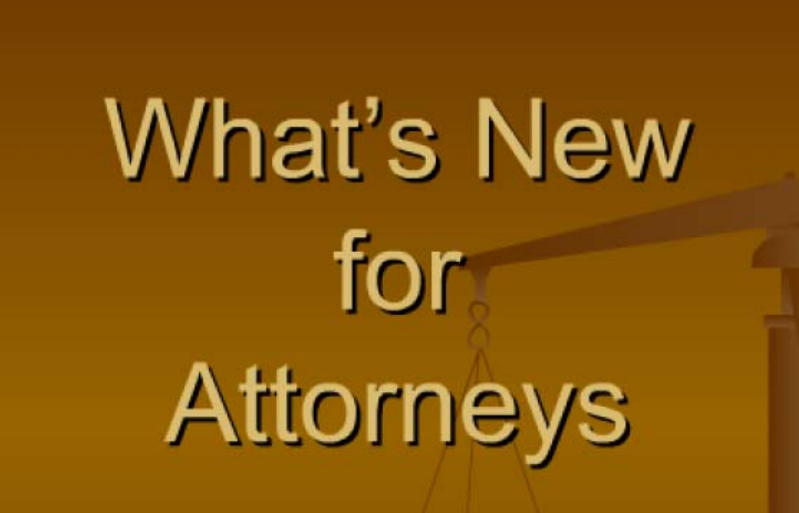

#### Slide notes

Let's review what's new for Attorneys in this new age of electronic filing ...

#### **Court Website**

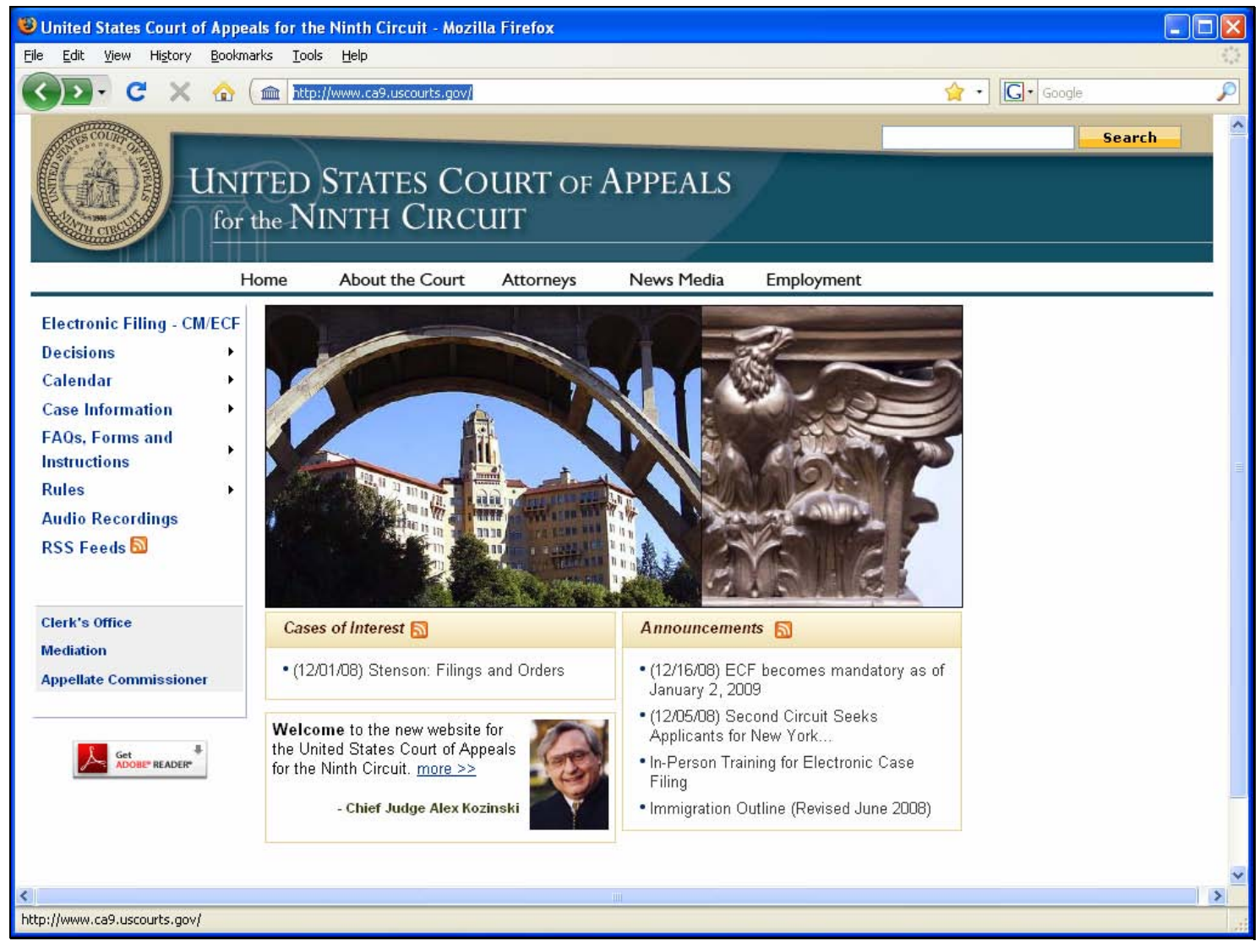

#### Slide notes

You can find almost all the information you need at our newly redesigned website, www.ca9.uscourts.gov. As mentioned earlier, the website's address is www.ca9.uscourts.gov.

#### Electronic Filing – CM/ECF Link

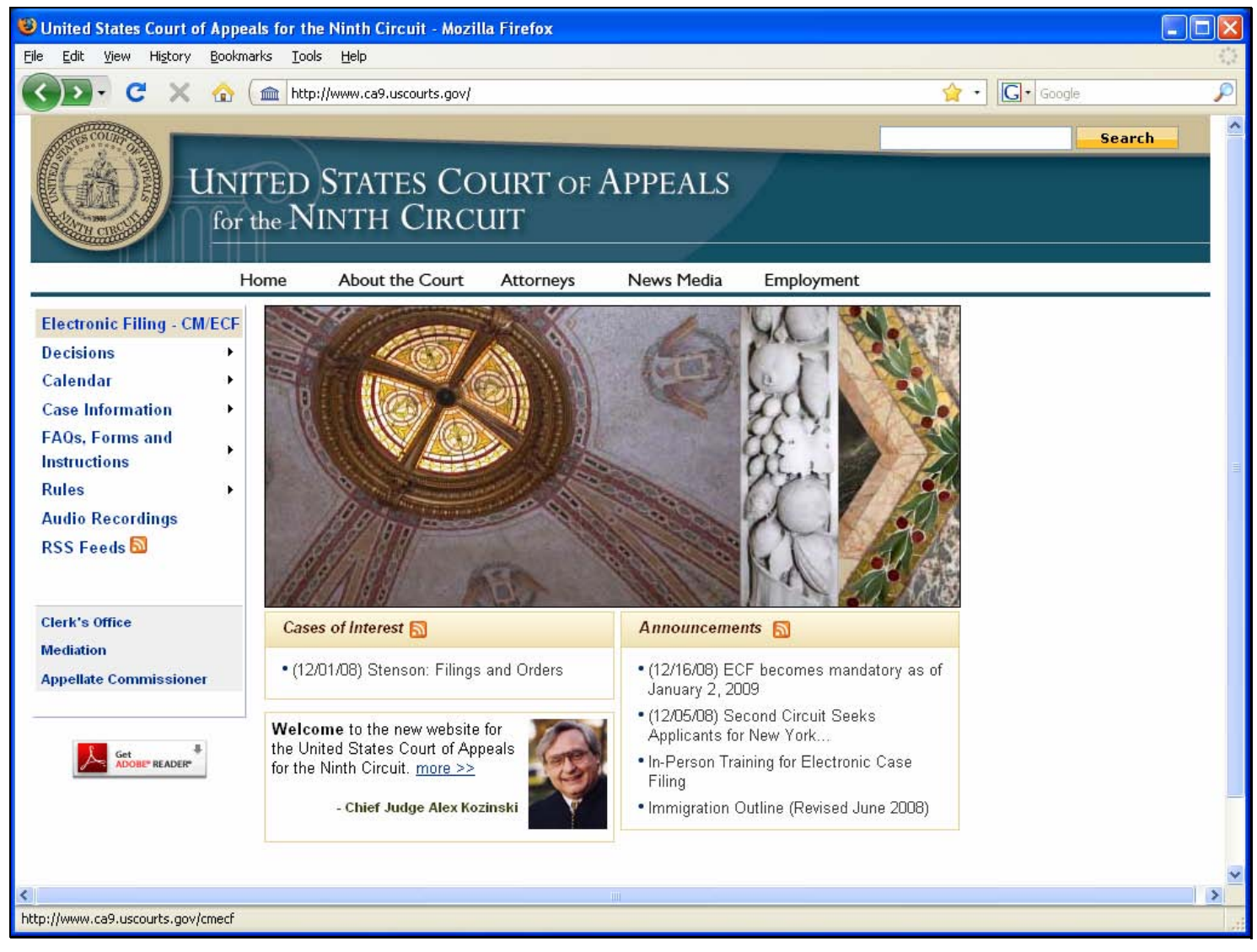

#### Slide notes

Once you are at that page, click the Electronic Filing - CM/ECF link to access the main electronic filing page.

#### **Electronic Case Filing Page**

| 🕲 Welcome - Mozilla Firefox                                                                                                    |        |
|----------------------------------------------------------------------------------------------------|--------|
| Eile Edit View History Bookmarks Iools Help                                                                                                    |        |
| 🕢 🗸 🕻 🗶 🏠 🍙 http://www.ca9.uscourts.gov/cmecf/view.php?pk_id=0000000098 🏠 🔹 🔂 🕤                                                                                                    | ogle 🔎 |
| UNITED STATES COURT OF APPEALS<br>for the NINTH CIRCUIT                                                                                                    | Search |
| Electronic Filing - CM/ECF<br>Decisions                                                                                                    |        |
| Calendar       NOTICE: Effective January 2, 2009, use of the CM/ECF system is mandatory for all attorneys and all court reporters filing in this Court, unless they are granted an exemption from using the CM/ECF system. Use of the CM/ECF system is voluntary for all pro se parties proceeding without counsel.         FAOs, Forms and Instructions       Image: Court of the CM/ECF system is reported as of the CM/ECF system is voluntary for all pro se parties proceeding without counsel.         Audio Recordings       The Administrative Order Regarding Electronic Filing in All Ninth Circuit Cases (corrected as of 11/10/08) provides details about which documents can and cannot be filed electronically. The Administrative Order Regarding Electronic Filing in All Ninth Circuit Cases (corrected as of 11/10/08) was adopted by the Court as of December 15, 2008. |        |
| Clerk's Office       • Registration         Mediation       • General Information (including FAQs)         Appellate Commissioner       • Logging In         • Training       • Documentation                                                                                                    |        |
| Forms     Additional Information      Registration  Even if you registered for electronic noticing earlier in 2008, you must now register for electronic filing (which includes electronic noticing).                                                                                                    |        |
| S                                                                                                    | >      |
| Done                                                                                                    |        |

#### Slide notes

The Electronic Filing page lets you access the administrative order, frequently asked questions and answers, what you need to run CM/ECF on your system, and other useful information.

#### Link to Administrative Order

| Elle Edit Yew Higtory Bookmarks Tools Help   C X A Image http://www.ca9.uscourts.gov/cmecf/view.php?pk_id=0000000098 C X A Image http://www.ca9.uscourts.gov/cmecf/view.php?pk_id=0000000098 Search Search For the NINTH CIRCUIT Home About the Court Attorneys News Media Employment Electronic Filing - CM/ECF Decisions Filectronic Case Filing                                                                                                    |
|----------------------------------------------------------------------------------------------------|
| C X   Image: A finite the second second seco |
| Search         UNITED STATES COURT OF APPEALS         for the NINTH CIRCUIT         Home       About the Court       Attorneys       News Media       Employment         Electronic Filing - CM/ECF       Electronic Case Filing         Decisions       +                                                                                                    |
| Electronic Filing - CM/ECF<br>Decisions                                                                                                    |
|                                                                                                    |
| Calendar       NOTICE: Effective January 2, 2009, use of the CM/ECF system is mandatory for all attorneys and all court reporters filing in this Court, unless they are granted an exemption from using the CM/ECF system. Use of the CM/ECF system is voluntary for all pro se parties proceeding without counsel.         FAOs, Forms and Instructions       Notice and a court reporters filing in this Court, unless they are granted an exemption from using the CM/ECF system. Use of the CM/ECF system is voluntary for all pro se parties proceeding without counsel.         Rules       The Administrative Order Regarding Electronic Filing in All Ninth Circuit Cases (corrected as of 11/10/08) provides details about which documents can and cannot be filed electronically. The Administrative Order Regarding Electronic Filing in All Ninth Circuit Cases (corrected as details administrative Order Regarding Electronic Filing in All Ninth Circuit Cases (corrected as details administrative Order Regarding Electronic Filing in All Ninth Circuit Cases (corrected as details administrative Order Regarding Electronic Filing in All Ninth Circuit Cases (corrected as details administrative Order Regarding Electronic Filing in All Ninth Circuit Cases (corrected as details administrative Order Regarding Electronic Filing in All Ninth Circuit Cases (corrected as details administrative Order Regarding Electronic Filing in All Ninth Circuit Cases (corrected as details administrative Order Regarding Electronic Filing in All Ninth Circuit Cases (corrected as details administrative Order Regarding Electronic Filing in All Ninth Circuit Cases (corrected as details administrative Order Regarding Electronic Filing in All Ninth Circuit Cases (corrected as details administrative Order Regarding Electronic Filing in All Ninth Circuit Cases (corrected as details administrative Order Regarding Electronic Filing in All Ninth Circuit Cases (corrected as                                                                      |
| Clerk's Office       Information Available on This Page         Mediation       • Registration         Appellate Commissioner       • General Information (including FAQs)         • Logging In         • Training                                                                                                    |
| Documentation     Eorms     Additional Information      Registration  Even if you registered for electronic noticing earlier in 2008, you must now register for                                                                                                    |
| electronic filing (which includes electronic noticing).                                                                                                    |
| thtp://www.ca9.uscourts.gov/datastore/uploads/ecf-admin-order.pdf                                                                                                    |

#### Slide notes

Let's review the Electronic Case Filing page. First, there's a link to the Administrative Order. Always review this order since it governs the rules and procedures for electronic filing

#### Administrative Order

| 🕹 ecf-admin-order.pdf (application/pdf Object) - Mozilla Firefox                   |     |  |  |  |  |  |  |  |  |  |  |  |  |
|------------------------------------------------------------------------------------|-----|--|--|--|--|--|--|--|--|--|--|--|--|
| Eile Edit View Higtory Bookmarks Iools Help                                        | 3.5 |  |  |  |  |  |  |  |  |  |  |  |  |
| 🕜 🔊 🕫 🗙 🏠 🍙 http://www.ca9.uscourts.gov/datastore/uploads/ecf-admin-order.pdf      | P   |  |  |  |  |  |  |  |  |  |  |  |  |
| 🖮 Welcome 🔤 🚠 ecf-admin-order.pdf (application 🔞                                   | •   |  |  |  |  |  |  |  |  |  |  |  |  |
| 📄 🛅 🄬 + 🦃 💮 4 4 1 / 11 💿 🖲 101% + 🔚 🛃 Find                                         |     |  |  |  |  |  |  |  |  |  |  |  |  |
|                                                                                    | ^   |  |  |  |  |  |  |  |  |  |  |  |  |
|                                                                                    |     |  |  |  |  |  |  |  |  |  |  |  |  |
| 194 -                                                                              |     |  |  |  |  |  |  |  |  |  |  |  |  |
|                                                                                    |     |  |  |  |  |  |  |  |  |  |  |  |  |
| United States Court of Appeals                                                     |     |  |  |  |  |  |  |  |  |  |  |  |  |
| for the Ninth Circuit                                                              |     |  |  |  |  |  |  |  |  |  |  |  |  |
|                                                                                    |     |  |  |  |  |  |  |  |  |  |  |  |  |
| Administrative Order Regarding Electronic Filing in                                |     |  |  |  |  |  |  |  |  |  |  |  |  |
| All Ninth Circuit Cases                                                            |     |  |  |  |  |  |  |  |  |  |  |  |  |
| (11/10/08)                                                                         |     |  |  |  |  |  |  |  |  |  |  |  |  |
|                                                                                    |     |  |  |  |  |  |  |  |  |  |  |  |  |
|                                                                                    |     |  |  |  |  |  |  |  |  |  |  |  |  |
| The United States Court of Appeals for the Ninth Circuit adopts the                |     |  |  |  |  |  |  |  |  |  |  |  |  |
| following interim provisions to govern the filing of documents in cases before the |     |  |  |  |  |  |  |  |  |  |  |  |  |
| Court. These provisions may be amended from time to time, with or without prior    |     |  |  |  |  |  |  |  |  |  |  |  |  |
| notice, by further order of the Court. The Court may deviate from these procedures |     |  |  |  |  |  |  |  |  |  |  |  |  |
| in specific cases if deemed appropriate in the exercise of its discretion.         |     |  |  |  |  |  |  |  |  |  |  |  |  |
| Questions concerning the annellate CM/ECE system should be directed to             |     |  |  |  |  |  |  |  |  |  |  |  |  |
| the Court by email at CMECE, ca0belp@ca0 uscourts goy, or by telephone at          |     |  |  |  |  |  |  |  |  |  |  |  |  |
| 415-355-8000 See the Court's website for answers to Erequently Asked Questions     |     |  |  |  |  |  |  |  |  |  |  |  |  |
| about the appellate CM/ECE system: http://www.ca9.uscourts.gov                     |     |  |  |  |  |  |  |  |  |  |  |  |  |
| about the appendic CM/ECT system, http://www.ca>.uscourts.gov.                     | ×   |  |  |  |  |  |  |  |  |  |  |  |  |
| Done                                                                               |     |  |  |  |  |  |  |  |  |  |  |  |  |

#### Slide notes

You can save or print this order for future reference. Remember to check the Court's website for updates.

#### **Registration Section**

| 🕹 Welcome - Mozilla Firefox                            |                                                                                                    |   |
|--------------------------------------------------------|----------------------------------------------------------------------------------------------------|---|
| <u>File E</u> dit ⊻iew Hi <u>s</u> tory <u>B</u> ookma | arks <u>T</u> ools <u>H</u> elp                                                                                                    | 0 |
| 🔇 🗩 C 🗙 🏠 🤇                                            | 💼 http://www.ca9.uscourts.gov/cmecf/view.php?pk_id=0000000098#section-registration 🏠 🔹 💽 🕻 Google                                                                                                    | P |
|                                                        | Registration<br>Even if you registered for electronic noticing earlier in 2008, you must now register for<br>electronic filing (which includes electronic noticing).                                                                                                    |   |
|                                                        | Registration processing can take up to <b>10 business days</b> , so registering prior to the time that you<br>want to enter your first filing electronically will assist you with filing delays. We <b>strongly</b> encourage<br>you to register as soon as possible.                                                                                                    |   |
|                                                        | To register, navigate to Appellate ECF Filer Registration and follow the instructions on the page.                                                                                                    |   |
|                                                        | You must register specifically for the Ninth Circuit, even if you are already registered for PACER, for<br>ECF in other courts, or for electronic noticing in the Ninth Circuit. However, during registration for the<br>Ninth Circuit, you may choose the same user login and password that you use for other Circuit<br>courts. You should receive e-mail confirmation of your CM/ECF registration within <b>10 business days</b><br>from the PACER service center. Once you receive this confirmation, you will be able to file documents<br>through the Ninth Circuit's CM/ECF system immediately. |   |
|                                                        | <b>General Information</b><br><u>What equipment and software do I need to file?</u><br><u>Frequently Asked Questions</u><br><u>Administrative Order Regarding Electronic Filing in All Ninth Circuit Cases</u> (PDF)                                                                                                    |   |
|                                                        | <b>Logging In</b><br><u>ECF Document Filing</u> (opens in new window)<br><u>PACER</u> (for Docket reports, opens in new window)                                                                                                    |   |
|                                                        | You must have Java Version 6 to file documents using Appellate CM/ECF.<br>If you do not have Java Version 6, go to <u>http://www.java.com</u> , click the Free<br>Java Download button and follow the instructions to download and install a<br>free copy.                                                                                                    |   |
|                                                        | <b>Training</b><br>In-Person Training<br>In-Person Training for Appellate Electronic Case Filing is being offered every Tuesday at 12 noon<br>Pacific Time at San Francisco's James R. Browning Courthouse. Other training sessions are offered<br>in other locations. Check back regularly for schedule updates.<br><u>ECF Training Schedule</u> (PDF).                                                                                                    |   |
|                                                        | Electronic Learning Modules                                                                                                    | ~ |
| Done                                                   |                                                                                                    | > |
|                                                        |                                                                                                    |   |

#### Slide notes

The Registration section provides information about how long it can take to process a registration. The section also has a link to the page where you submit a registration for ECF in the Ninth Circuit Court of Appeals.

#### **General Information Section**

| 🕲 w  | elcom        | e - M | ozilla Fi        | refox            |                                                                                                    |                                                |            |
|------|--------------|-------|------------------|------------------|----------------------------------------------------------------------------------------------------|------------------------------------------------|------------|
| Eile | <u>E</u> dit | ⊻iew  | Hi <u>s</u> tory | <u>B</u> ookmark | ; <u>I</u> ools <u>H</u> elp                                                                                                    |                                                | 1))<br>(1) |
| <    | )>)          | - 0   | ×                | ☆ (1             | http://www.ca9.uscourts.gov/cmecf/view.php?pk_id=0000000098#section-geninfo                                                                                                    | ☆ • Google                                     | P          |
|      |              | - 0   | ×                |                  | <ul> <li>http://www.ca9.uscourts.gov/cmecf/view.php?pk_id=0000000098#section-geninfo</li> <li>General Information         What equipment and software do I need to file?         Frequently Asked Questions         Administrative Order Regarding Electronic Filing in All Ninth Circuit Cases (PDF)         Logging In         ECF Document Filing (opens in new window)         PACER (for Docket reports, opens in new window)         You must have Java Version 6 to file documents using Appellate CM/ECF.         If you do not have Java Version 6, go to http://www.java.com, click the Free         Java Download button and follow the instructions to download and install a         free copy.         Training         In-Person Training         In-Person Training         In-Person Training for Appellate Electronic Case Filing is being offered every Tuesday at 1         Pacific Time at San Francisco's James R. Browning Courthouse. Other training sessions         in other locations. Check back regularly for schedule updates.         ECF Training Modules         Reguirements for Viewing Electronic Learning Modules         Access The Section Provide Section Provide Section Provide Section Provide Section Provide Section Provide Section Provide Section Provide Provide Prov</li></ul> | 2 noon<br>are offered                          |            |
| <    |              |       |                  |                  | <ul> <li>Add this Web Page to your Trusted Web Sites</li> <li>Set your screen resolution to at least 1024x768 pixels</li> <li>Make sure you have Flash Player 8.0 or higher</li> <li>Use Internet Explorer 6.0 or higher</li> <li>Connect headphones or speakers</li> <li>Note: The electronic learning modules were created using version 2.0 of Appellate CM/EC have not been updated to reflect the changes that were implemented in version 2.1. Revie User Guide to find out what's new in version 2.1 and to see updated illustrations of the ap screens.</li> <li>Introduction to CM/ECE (PDF transcript) Topics covered: Logging in, recognizing main menu options, obtaining help, and logg</li> </ul>                                                                                                    | CF. They<br>w the ECF<br>plication<br>ing out. | ~          |
| Done |              |       |                  |                  |                                                                                                    |                                                |            |
|      |              |       |                  |                  |                                                                                                    |                                                |            |

#### Slide notes

Under General Information you can find out what equipment you need to file electronically, and you can find answers to frequently asked questions. The information in this topic should provide answers to most of your questions. The link to the administrative order is repeated here for your convenience.

#### **Logging In Section**

| 🕲 Welcome - Mozilla Firefox                                                                                                    |   | × |
|----------------------------------------------------------------------------------------------------|---|---|
| Eile Edit View History Bookmarks Iools Help                                                                                                    |   | 0 |
| 🕜 💽 🗸 🕝 (find http://www.ca9.uscourts.gov/cmecf/view.php?pk_id=0000000098#section-login 🗘 🔹 🖸 Google                                                                                                    | J | 0 |
| Logging In<br><u>ECF Document Filing</u> (opens in new window)<br><u>PACER</u> (for Docket reports, opens in new window)<br>You must have Java Version 6 to file documents using Appellate CM/ECE                                                                                                    |   | ^ |
| If you do not have Java Version 6, go to <u>http://www.java.com</u> , click the Free<br>Java Download button and follow the instructions to download and install a<br>free copy.                                                                                                    |   |   |
| Training                                                                                                    |   |   |
| In-Person Training<br>In-Person Training for Appellate Electronic Case Filing is being offered every Tuesday at 12 noon<br>Pacific Time at San Francisco's James R. Browning Courthouse. Other training sessions are offered<br>in other locations. Check back regularly for schedule updates.<br><u>ECF Training Schedule</u> (PDF). |   |   |
| Electronic Learning Modules<br>Requirements for Viewing Electronic Learning Modules                                                                                                    |   |   |
| <ul> <li>Add this Web Page to your Trusted Web Sites</li> </ul>                                                                                                    |   |   |
| <ul> <li>Set your screen resolution to at least 1024x768 pixels</li> </ul>                                                                                                    |   |   |
| <ul> <li>Make sure you have Flash Player 8.0 or higher</li> </ul>                                                                                                    |   |   |
| Use Internet Explorer 6.0 or higher                                                                                                    |   |   |
| Connect headphones or speakers                                                                                                    |   |   |
| <b>Note:</b> The electronic learning modules were created using version 2.0 of Appellate CM/ECF. They have not been updated to reflect the changes that were implemented in version 2.1. Review the ECF User Guide to find out what's new in version 2.1 and to see updated illustrations of the application screens.                 |   |   |
| Introduction to CM/ECF (PDF transcript)                                                                                                    |   |   |
| <ul> <li>I opics covered: Logging in, recognizing main menu options, obtaining help, and logging out.</li> <li>PACER Report (PDE transcript)</li> </ul>                                                                                                    |   |   |
| Topics covered: Searching for a case number, viewing basic case information, viewing a docket                                                                                                    |   |   |
| report.                                                                                                    |   |   |
| <ul> <li>Filing a Motion to Stay Proceedings (PDF transcript)</li> </ul>                                                                                                    |   | ~ |
|                                                                                                    | > |   |
| Done                                                                                                    |   |   |

#### Slide notes

The Logging in section provides links to the ECF login page (if you want to file electronically) and for PACER (to run docket reports).

#### **Training Section**

| 😻 Welcom          | e - M | ozilla Fi        | irefox            |                                                                                                    |           |
|-------------------|-------|------------------|-------------------|----------------------------------------------------------------------------------------------------|-----------|
| <u>Eile E</u> dit | ⊻iew  | Hi <u>s</u> tory | <u>B</u> ookmarks | Iools Help                                                                                                    |           |
|                   | - 0   | ×                | ☆ ( 🏛             | http://www.ca9.uscourts.gov/cmecf/view.php?pk_id=0000000098#section-training                                                                                                    | G• Google |
|                   |       |                  |                   | Fraining         n-Person Training         n-Person Training for Appellate Electronic Case Filing is being offered every Tuesday at 12 noon         Pacific Time at San Francisco's James R. Browning Courthouse. Other training sessions are offered         n other locations. Check back regularly for schedule updates.         ICF Training Schedule (PDF).         Electronic Learning Modules         Requirements for Viewing Electronic Learning Modules         • Add this Web Page to your Trusted Web Sites         • Set your screen resolution to at least 1024x768 pixels         • Make sure you have Flash Player 8.0 or higher         • Use Internet Explorer 6.0 or higher         • Connect headphones or speakers         Note: The electronic learning modules were created using version 2.0 of Appellate CM/ECF. They have not been updated to reflect the changes that were implemented in version 2.1 Review the ECF |           |
|                   |       |                  |                   | <ul> <li>Jser Guide to find out what's new in version 2.1 and to see updated illustrations of the application creens.</li> <li>Introduction to CM/ECF (PDF transcript) Topics covered: Logging in, recognizing main menu options, obtaining help, and logging out.</li> <li>PACER Report (PDF transcript) Topics covered: Searching for a case number, viewing basic case information, viewing a docket report.</li> <li>Filing a Motion to Stay Proceedings (PDF transcript) Topics covered: Entering the case number, selecting the category and type of filing, selecting type of motion, attaching the motion, viewing and saving the notice of docket activity.</li> <li>Submitting a Brief (PDF transcript) Topics covered: Entering the case number, selecting the category and type of filing, selecting type of brief, attaching the brief.</li> </ul>                                                                                 |           |
| Dope              |       |                  |                   |                                                                                                    | >         |
| Done              |       |                  |                   |                                                                                                    |           |

#### Slide notes

The Training section has a link to the in-person training schedule and lets you access ECF learning modules. The current versions of these electronic learning modules were developed with version 2.0 of the application, they will be updated soon to match the current version. Make sure you check back for updates.

#### ECF User Guide

| 🕲 Welcome - Mozilla Firefox                                                                                                    |      |
|----------------------------------------------------------------------------------------------------|------|
| Eile Edit View History Bookmarks Iools Help                                                                                                    | - () |
| 🕜 💽 🗸 🏠 🍙 http://www.ca9.uscourts.gov/cmecf/view.php?pk_id=0000000098#section-documentation 🏠 🔹 🗔 🖌 Google                                                                                                    | P    |
| <ul> <li>Introduction to CMECF (PDF transcript)</li> <li>Topics covered: Logging in, recognizing main menu options, obtaining help, and logging out.</li> <li>ACRE Report (PDF transcript)</li> <li>Topics covered: Searching for a case number, viewing basic case information, viewing a docket report.</li> <li>Filing a Motion to Stay Proceedings (PDF transcript)</li> <li>Topics covered: Entering the case number, selecting the category and type of filing, selecting type of motion, attaching the motion, viewing and saving the notice of docket activity.</li> <li>Submitting a Brief (PDF transcript)</li> <li>Topics covered: Entering the case number, selecting the category and type of filing, selecting type of brief, attaching the brief.</li> <li>Documentation</li> <li>Topics covered: Entering the case number, selecting the category and type of filing, selecting type of brief, attaching the brief.</li> <li>Documentation</li> <li>ECF User Guida (Updated on 9 January 2009)</li> <li>Centificate of Service (Sample, PDF)</li> <li>Centificate of Service (Sample, PDF)</li> <li>Centificate of Service (Sample, PDF)</li> <li>Centificate of Service (Sample, PDF)</li> <li>Centificate for Brief in Paper Format (Sample, PDF)</li> <li>Motice of Appearance of Counsel or Re-Assignment of Counsel Within the Same Office (PDF)</li> <li>Motice of Appearance of Counsel or Re-Assignment of Counsel Within the Same Office (PDF)</li> <li>websites, send your question to <u>CMECF cathelp@ca8 uscourts gor</u>. If you send an email, please in answersing your question to <u>CMECF cathelp@ca8 uscourts gor</u>. If you send an email, please include information such as case number, Mer's name, and any other information that can assist us in answering your question. You can expect a reply from the Court's during the Court's business hours, from 3:0 AM to 5:00 PM Pacific Time.</li> <li>Last Update: 20 January 2009</li> </ul> |      |
| Site Map   Intranet (Judiciary Only)   Seminar Disclosures   Judicial Misconduct   Suggestions                                                                                                    | ~    |
| S Done                                                                                                    | >    |

#### Slide notes

The ECF User Guide is available in the Documentation section. You can also always find this document (PDF) after you have logged in to ECF, by choosing Help from the Help menu.

The title page of the user guide shows you the date it was last updated. Among other topics, this document has a complete reference list of all the types of filings you can enter using ECF.

#### **Forms Section**

| 🕲 w    | elcome         | - Mo   | zilla Fi | refox    |                                          |                                                                                                    |                                                                                                    |                                                                                                    |                                                                                                    |                                                                                                    |                                                                                                    |                                                                                          |                                                                                                    |                                                                                                    |                                                                                                    |                                                                                                    |                                                                                                    |            |          |   | X |
|--------|----------------|--------|----------|----------|------------------------------------------|----------------------------------------------------------------------------------------------------|----------------------------------------------------------------------------------------------------|----------------------------------------------------------------------------------------------------|----------------------------------------------------------------------------------------------------|----------------------------------------------------------------------------------------------------|----------------------------------------------------------------------------------------------------|------------------------------------------------------------------------------------------|----------------------------------------------------------------------------------------------------|----------------------------------------------------------------------------------------------------|----------------------------------------------------------------------------------------------------|----------------------------------------------------------------------------------------------------|----------------------------------------------------------------------------------------------------|------------|----------|---|---|
| Eile   | <u>E</u> dit y | /jew   | History  | Bookm    | iarks                                    | Tools                                                                                                    | Help                                                                                                    |                                                                                                    |                                                                                                    |                                                                                                    |                                                                                                    |                                                                                          |                                                                                                    |                                                                                                    |                                                                                                    |                                                                                                    |                                                                                                    |            |          | 1 | 0 |
| <      | ) > +          | C      | ×        |          |                                          | http://                                                                                                    | www.ca9.u                                                                                                    | scourts.gov,                                                                                                    | /cmecf/vi                                                                                                    | /iew.php?p                                                                                                    | ?pk_id=0                                                                                                    | 0000000                                                                                  | )098#secti                                                                                                    | on-forms                                                                                                    |                                                                                                    |                                                                                                    | ☆・                                                                                                    | G          | • Google | 5 | 0 |
|        |                |        |          |          | DE<br>FCCCCN<br>Aff<br>winin<br>fr<br>Li | Intr<br>Top<br>PA<br>Top<br>rep<br>Eili<br>Top<br>typ<br>Su<br>Top<br>typ<br>Occul<br>CCF Us<br>Corms:<br>M/EC<br>ertific:<br>ertific:<br>otice -<br>answ<br>om 8:3<br>ast Up<br>Back t | roduction 1<br>oics cover<br><u>CER Rep</u><br>oics cover<br>iort.<br><u>ng a Motin</u><br>oics cover<br>e of motic<br><u>bmitting a</u><br>oics cover<br>e of brief,<br><u>mentations</u><br><u>ser Guide</u><br><u>ser Guide</u><br><u>ser Guide</u><br><u>ser Guide</u><br><u>ser Guide</u><br><u>ser Guide</u><br><u>ser Guide</u><br><u>ser Guide</u><br><u>ser Sen</u><br><u>ate of Sen</u><br><u>ate of Sen</u><br><u>ser Sen</u><br><u>ate of Sen</u><br><u>ser Sen</u><br><u>ser Sen</u><br><u>ate of Sen</u><br><u>ser Sen</u><br><u>ate of Sen</u><br><u>ser Sen</u><br><u>ate of Sen</u><br><u>ser Sen</u><br><u>ate of Sen</u><br><u>ser Sen</u><br><u>ate of Sen</u><br><u>ser Sen</u><br><u>ate of Sen</u><br><u>ser Sen</u><br><u>ate of Sen</u><br><u>ser Sen</u><br><u>ser Sen Sen Sen Sen Sen Sen Sen Sen Sen Sen</u> | o CM/ECI<br>ed: Loggir<br>ort (PDF t<br>ed: Searcl<br>ed: Searcl<br>ed: Enterin<br>, attachi<br><u>Brief (PD</u><br>ed: Enterin<br>attaching<br>on<br>(Updated<br>ion Form I<br>ice (Samp<br>of in Paper<br>Certificate<br>ormatio<br>stion abou<br>our question.<br>5:00 PM F<br>January 20 | F (PDF)<br>rg in, reiranscrip<br>hing for<br>/ Procees<br>ng the c<br>ing the r<br>f transc<br>ng the c<br>the bries<br>on 9 Ja.<br>(PDF)<br>ple, PDF<br>r Formar<br>of Servic<br>on<br>t CM/Etion to CI<br>s case n<br>. You cas<br>Pacific T<br>009 | Etranscri<br>ecognizin<br>pt)<br>* a case i<br>case nur<br>motion, v<br>coript)<br>case nur<br>ef.<br>anuary 20<br>(F)<br>at (Samp<br>ce Re-As<br>ce Re-As<br>con exper<br>Time. | ript)<br>ing mai<br>e numb<br>( <u>PDF tr</u><br>umber,<br>, viewin<br>umber,<br>2009)<br>2009)<br>aple, PE<br>ssignm<br>d you c<br><u>ca9he</u><br>s, filer's<br>ect a re | ain men<br>per, viev<br>transcri<br>, selecti<br>ng and :<br>, selecti<br><u>selecti</u> | iu option<br>wing basi<br>ing the c<br>saving th<br>ing the c<br><u>Counsel</u><br>find the a<br><u>9 uscour</u><br>om the C | s, obtaini<br>c case ir<br>ategory a<br>e notice<br>ategory a<br>ategory a<br><u>Within tl</u><br>answer or<br><u>ts.gov</u> . If<br>y other in<br>burt durin | ing help,<br>nformatio<br>and type<br>of docke<br>and type<br>he Same<br>he Same<br>n the Cou<br>'you sen<br>nformatio<br>ng the Co | and loggin<br>of filing, so<br>t activity.<br>of filing, so<br>of filing, so<br><u>e Office</u> (PI<br>urt's or PA<br>d an email<br>on that can<br>ourt's busin | ng out.<br>a docket<br>electing<br>electing<br>DF)<br>CER's<br>I, please<br>n assist us<br>ness hours |            |          |   |   |
|        |                |        |          |          | <u>Si</u>                                | te Ma                                                                                                    | <u>p   Intra</u>                                                                                                    | net (Judic                                                                                                    | ciary On                                                                                                    | <u>nly)   s</u>                                                                                                    | <u>Semin</u>                                                                                                    | nar Disc                                                                                 | <u>closures</u>                                                                                                    | <u>Judio</u>                                                                                                    | cial Misc                                                                                                    | onduct                                                                                                    | <u>Suggesti</u>                                                                                       | <u>ons</u> |          |   | ~ |
| <      |                |        |          |          |                                          | 1.1-1-1-1                                                                                                    |                                                                                                    |                                                                                                    | . 14                                                                                                    |                                                                                                    | 1                                                                                                    | 1111                                                                                     |                                                                                                    |                                                                                                    |                                                                                                    |                                                                                                    |                                                                                                    |            |          | > |   |
| http:/ | /www.ca        | 9.usco | urts.gov | /datasto | re/uploa                                 | ads/CM                                                                                                    | ECF-Certific                                                                                                    | ate-of-Serv                                                                                                    | vice.pdf                                                                                                    |                                                                                                    |                                                                                                    |                                                                                          |                                                                                                    |                                                                                                    |                                                                                                    |                                                                                                    |                                                                                                    |            |          |   | 1 |

#### Slide notes

The Forms section contains several fill-in PDF forms that are available on the site, including some sample certificate forms

#### Sample Certificate of Service

| 🕲 CMECF-Certificate-of-Service.pdf (application/pdf Object) - Mozilla Firefox                                                                              |         |  |  |  |  |  |  |  |  |  |  |  |
|----------------------------------------------------------------------------------------------------|---------|--|--|--|--|--|--|--|--|--|--|--|
| Elle Edit View Higtory Bookmarks Iools Help                                                                                                    | 32      |  |  |  |  |  |  |  |  |  |  |  |
| C X 🟠 (m http://www.ca9.uscourts.gov/datastore/uploads/CMECF-Certificate-of-Service.pdf                                                                    | P       |  |  |  |  |  |  |  |  |  |  |  |
| 🚵 Welcome 🔤 🏫 CMECF-Certificate-of-Service.pdf 🔯                                                                                                    | 7       |  |  |  |  |  |  |  |  |  |  |  |
| 🖶 🛅 🔬 - 🌾 1 / 1 💿 🖲 101% - 🥁 Close Tab                                                                                                    |         |  |  |  |  |  |  |  |  |  |  |  |
| Please fill out the following form. You cannot save data typed into this form. Please print your completed form if you would like a copy for your records. | Fields  |  |  |  |  |  |  |  |  |  |  |  |
| 6                                                                                                    | <u></u> |  |  |  |  |  |  |  |  |  |  |  |
| CERTIFICATE OF SERVICE                                                                                                    |         |  |  |  |  |  |  |  |  |  |  |  |
| When All Case Participants are Registered for the                                                                                                    |         |  |  |  |  |  |  |  |  |  |  |  |
| Appellate CM/ECF System                                                                                                    | <b></b> |  |  |  |  |  |  |  |  |  |  |  |
|                                                                                                    |         |  |  |  |  |  |  |  |  |  |  |  |
| I hereby certify that on (date) , I electronically filed the foregoing                                                                                     |         |  |  |  |  |  |  |  |  |  |  |  |
| with the Clerk of the Court for the United States Court of Appeals for the Ninth Circuit                                                                   |         |  |  |  |  |  |  |  |  |  |  |  |
| by using the appellate CM/ECF system.                                                                                                    |         |  |  |  |  |  |  |  |  |  |  |  |
| I certify that all participants in the case are registered CM/ECF users and that service will                                                              |         |  |  |  |  |  |  |  |  |  |  |  |
| be accomplished by the appellate CM/ECF system.                                                                                                    |         |  |  |  |  |  |  |  |  |  |  |  |
|                                                                                                    |         |  |  |  |  |  |  |  |  |  |  |  |
| Signature                                                                                                    |         |  |  |  |  |  |  |  |  |  |  |  |
|                                                                                                    |         |  |  |  |  |  |  |  |  |  |  |  |
| **************************************                                                                                                    |         |  |  |  |  |  |  |  |  |  |  |  |
| © CERTIFICATE OF SERVICE                                                                                                    | ~       |  |  |  |  |  |  |  |  |  |  |  |
| Done                                                                                                    |         |  |  |  |  |  |  |  |  |  |  |  |

#### Slide notes

This is an example of a fill-in form for a Certificate of Service. If you do not have an application that will let you save Court-provided filled-in forms, you may fill in the form, print it, then scan it into a PDF file and attach it to your filing.

#### Notice of Appearance of Counsel or Re-Assignment of Counsel Form

| Wotice_Appear_ReAssign.pdf (application/pdf Object) - Mozilla Firefox                                                                                      |            |  |  |  |  |  |  |  |  |  |  |  |  |
|----------------------------------------------------------------------------------------------------|------------|--|--|--|--|--|--|--|--|--|--|--|--|
| Eile Edit View Higtory Bookmarks Iools Help                                                                                                    | 32         |  |  |  |  |  |  |  |  |  |  |  |  |
| 🕜 💽 🗸 🏠 🍙 http://www.ca9.uscourts.gov/datastore/uploads/Notice_Appear_ReAssign.pdf 🏠 🔹 🖸 🔂 🕞 Google                                                        | P          |  |  |  |  |  |  |  |  |  |  |  |  |
| 🚵 Welcome 🔯 🏫 Notice_Appear_ReAssign.pdf (ap 🔯                                                                                                    | •          |  |  |  |  |  |  |  |  |  |  |  |  |
|                                                                                                    |            |  |  |  |  |  |  |  |  |  |  |  |  |
| Please fill out the following form. You cannot save data typed into this form. Please print your completed form if you would like a copy for your records. | ght Fields |  |  |  |  |  |  |  |  |  |  |  |  |
| 6                                                                                                    | ^          |  |  |  |  |  |  |  |  |  |  |  |  |
| Office of the Clerk                                                                                                    |            |  |  |  |  |  |  |  |  |  |  |  |  |
| UNITED STATES COURT OF APPEALS FOR THE NINTH CIRCUIT                                                                                                    |            |  |  |  |  |  |  |  |  |  |  |  |  |
| P.O. Box 193939<br>San Francisco, California 94119-3939                                                                                                    |            |  |  |  |  |  |  |  |  |  |  |  |  |
| Molly C. Dwyer (415) 355-8000                                                                                                    |            |  |  |  |  |  |  |  |  |  |  |  |  |
| Clerk of Court                                                                                                    |            |  |  |  |  |  |  |  |  |  |  |  |  |
| NOTICE OF APPEARANCE OF COUNSEL or                                                                                                    |            |  |  |  |  |  |  |  |  |  |  |  |  |
| RE-ASSIGNMENT OF COUNSEL WITHIN THE SAME OFFICE                                                                                                    |            |  |  |  |  |  |  |  |  |  |  |  |  |
| 9th Cir. No.                                                                                                    |            |  |  |  |  |  |  |  |  |  |  |  |  |
| Case Name: v.                                                                                                    |            |  |  |  |  |  |  |  |  |  |  |  |  |
| The Clerk will enter my appearance as counsel on behalf of:                                                                                                |            |  |  |  |  |  |  |  |  |  |  |  |  |
| Appellant Petitioner Amicus Curiae Appellant/Cross-Appellee                                                                                                |            |  |  |  |  |  |  |  |  |  |  |  |  |
| Appellee Respondent Intervenor Appellee/Cross-Appellant                                                                                                    |            |  |  |  |  |  |  |  |  |  |  |  |  |
| Lead counsel must be designated if a party is represented by more than one attorney or law firm.                                                           | ~          |  |  |  |  |  |  |  |  |  |  |  |  |

#### Slide notes

Let's look at the Notice of Appearance or Re-Assignment of Counsel form.

Note that when you click a link for a PDF in the electronic case filing page, the PDF will open in a new browser window or in a new browser tab,

depending on how your browser is set up.

Use this form to enter your appearance in a case, or to re-assign the case to someone else in your office.

#### **Additional Information**

| 🕲 Welcome                  | - Moz  | illa Fii         | refox |                                                            |                                                                                                    |                                                                                                    |                                                                                                    |                                                                                                    |                                                                                                    |                                                                                                    |                                                                                                    |                                                                                                    |                                                                                                    |                                                                                                    |                                                                                                    |                                                                                                    |                                                                                                    |                                                                                                    |      |           |   | × |
|----------------------------|--------|------------------|-------|------------------------------------------------------------|----------------------------------------------------------------------------------------------------|----------------------------------------------------------------------------------------------------|----------------------------------------------------------------------------------------------------|----------------------------------------------------------------------------------------------------|----------------------------------------------------------------------------------------------------|----------------------------------------------------------------------------------------------------|----------------------------------------------------------------------------------------------------|----------------------------------------------------------------------------------------------------|----------------------------------------------------------------------------------------------------|----------------------------------------------------------------------------------------------------|----------------------------------------------------------------------------------------------------|----------------------------------------------------------------------------------------------------|----------------------------------------------------------------------------------------------------|----------------------------------------------------------------------------------------------------|------|-----------|---|---|
| <u>Eile E</u> dit <u>V</u> | /jew H | Hi <u>s</u> tory | Book  | marks                                                      | Tools                                                                                                    | <u>H</u> elp                                                                                                    |                                                                                                    |                                                                                                    |                                                                                                    |                                                                                                    |                                                                                                    |                                                                                                    |                                                                                                    |                                                                                                    |                                                                                                    |                                                                                                    |                                                                                                    |                                                                                                    |      |           |   | 0 |
| <>> -                      | C      | X                |       |                                                            | http://                                                                                                    | www.ca                                                                                                    | .uscourts                                                                                                    | s.gov/cr                                                                                                    | mecf/vi                                                                                                    | view.ph                                                                                                    | hp?pk_i                                                                                                    | _id=00                                                                                                    | 0000000                                                                                                    | )98#secti                                                                                                    | on-addlinl                                                                                                    | fo                                                                                                    |                                                                                                    | ☆                                                                                                    | •    | G• Google |   |   |
|                            |        |                  |       | F OCOX<br>F OCOX<br>If wir<br>ir<br>fr<br>L<br>L<br>L<br>L | Intr<br>Top<br>PA<br>Top<br>rep<br>Eili<br>Top<br>typ<br>Sul<br>Top<br>typ<br>Occul<br>CF Us<br>Corms:<br>Corms: | roductic<br>pics cov<br>(CER R<br>pics cov<br>oort.<br>mg a M<br>pics cov<br>be of mo<br>britting<br>pics cov<br>e of bri<br>menta<br>ser Guid<br>ser Guid<br>ser | n to CM<br>rered: Lo<br>eport (P<br>rered: Si<br>pation to<br>rered: En<br>tion, att<br><u>a Brief</u><br>rered: En<br>ef, attac<br><b>atton</b><br>de (Upda<br>de (Upda<br>de (Up | VECE ogging<br>ODF tra<br>ogging<br>DDF tra<br>earchin<br>staching<br>taching<br>taching th<br>ated or<br>orm (P<br>Sample<br>Paper F<br>of Cour<br>ation<br>about 1<br>uestion<br>ch as c<br>stion. N<br>PM Pa | (PDF<br>in, reministring)<br>ing for<br>Proceed<br>g the c<br>g the c<br>g the c<br>g the c<br>g the c<br>transc<br>g the c<br>he bried<br>n g Ja.<br>PDF)<br>Format<br>number<br>CM/Et<br>case n<br>You case<br>cific T<br>19<br>ary On | Etrans<br>ecogni<br>pt)<br>r a case<br>eeding:<br>case r<br>motioi<br>script)<br>case r<br>motioi<br>script)<br>case r<br>motioi<br>case r<br>script)<br>case r<br>motioi<br>case r<br>SCF at<br>SCF at | iscript)<br>nizing r<br>ase nur<br>gs (PD<br>numbe<br>numbe<br>numbe<br>ny 2009<br>ample,<br>and you<br><u>CF cag</u><br>bers, fil<br>xpect a | )<br>main<br>DF tra<br>ber, s<br>ber, s<br>ewing<br>ber, s<br>)9)<br>0, PDI<br>ignme<br>ignme<br>ignme<br>ignme<br>ignme<br>ignme<br>ignme<br>ignme | n menu<br>ar, view<br><u>anscrip</u><br>selectir<br>g and s<br>selectir<br><u>p()</u><br>ent of ()<br><u>annot fi</u><br><u>p()</u><br>s name<br>ply fror | u options<br>ing basi<br>ing the c<br>aving the c<br>aving the c<br>counsel<br>ng the c<br><u>Counsel</u><br>nd the a<br><u>Luscour</u> , and an<br>n the Co | s, obtain<br>c case i<br>ategory<br>e notice<br>ategory<br><u>Within :</u><br>unswer c<br>ts.gov. I<br>y other<br>purt duri | ning help<br>informati<br>and type<br>a of dock<br>and type<br>the Sam<br>on the Co<br>informati<br>ing the C | n, and loggi<br>ion, viewing<br>e of filing, s<br>et activity.<br>e of filing, s<br>ne Office (F<br>ourt's or P/<br>nd an ema<br>ion that ca<br>court's busi | ing out.<br>g a docket<br>selecting<br>selecting<br>PDF)<br>ACER's<br>ail, please<br>an assist us<br>iness hours | s s, | <u>8</u>  |   |   |
| <                          |        |                  |       |                                                            |                                                                                                    |                                                                                                    |                                                                                                    |                                                                                                    |                                                                                                    |                                                                                                    |                                                                                                    | III                                                                                                    | II.                                                                                                    |                                                                                                    |                                                                                                    |                                                                                                    |                                                                                                    |                                                                                                    |      |           | > | Ě |
| Done                       |        |                  |       |                                                            |                                                                                                    |                                                                                                    |                                                                                                    |                                                                                                    |                                                                                                    |                                                                                                    |                                                                                                    |                                                                                                    |                                                                                                    |                                                                                                    |                                                                                                    |                                                                                                    |                                                                                                    |                                                                                                    |      |           |   |   |

#### Slide notes

Lastly, you can see that there is an email address in the Additional Information section. You can send questions to this email address, but we do encourage you to review the information available at the website and in the documentation before sending us your questions.

#### Accessing the FAQ Page

| 10 w   | /elcome - /       | Mozilla F        | irefox       |                                                                                                    |                                      |     |
|--------|-------------------|------------------|--------------|----------------------------------------------------------------------------------------------------|--------------------------------------|-----|
| Eile   | <u>E</u> dit ⊻iew | Hi <u>s</u> tory | Bookmark     | ; <u>T</u> ools <u>H</u> elp                                                                                                    |                                      | 0   |
| <      | > - (             | c ×              | 🏠 👔          | http://www.ca9.uscourts.gov/cmecf/view.php?pk_id=0000000098#section-geninfo                                                                                                    | ☆ • Google                           | P   |
|        |                   |                  |              | General Information<br>What equipment and software do I need to file?<br>Frequently Asked Questions<br>Administrative Order Regarding Electronic Filing in All Ninth Circuit Cases (PDF)<br>Frequently Asked Questions<br>Logging In<br>ECF Document Filing (opens in new window)<br>PACER (for Docket reports, opens in new window) |                                      | •   |
|        |                   |                  |              | You must have Java Version 6 to file documents using Appellate CM/ECF.<br>If you do not have Java Version 6, go to <u>http://www.java.com</u> , click the Free<br>Java Download button and follow the instructions to download and install a<br>free copy.                                                                           |                                      |     |
|        |                   |                  |              | Training<br>In-Person Training<br>In-Person Training for Appellate Electronic Case Filing is being offered every Tuesday at a<br>Pacific Time at San Francisco's James R. Browning Courthouse. Other training sessions<br>in other locations. Check back regularly for schedule updates.<br><u>ECF Training Schedule</u> (PDF).      | 12 noon<br>s are offered             |     |
|        |                   |                  |              | Electronic Learning Modules<br>Requirements for Viewing Electronic Learning Modules                                                                                                    |                                      | 111 |
|        |                   |                  |              | <ul> <li>Add this Web Page to your Trusted Web Sites</li> <li>Set your screen resolution to at least 1024x768 pixels</li> <li>Make sure you have Flash Player 8.0 or higher</li> </ul>                                                                                                    |                                      |     |
|        |                   |                  |              | Use Internet Explorer 6.0 or higher     Connect headphones or speakers                                                                                                    |                                      |     |
|        |                   |                  |              | Note: The electronic learning modules were created using version 2.0 of Appellate CM/EC have not been updated to reflect the changes that were implemented in version 2.1. Revie User Guide to find out what's new in version 2.1 and to see updated illustrations of the ap screens.                                                | CF. They<br>ew the ECF<br>oplication |     |
|        |                   |                  |              | <ul> <li>Introduction to CM/ECF (PDF transcript)</li> </ul>                                                                                                    |                                      |     |
| <      |                   |                  |              | Topics covered: Logging in, recognizing main menu options, obtaining help, and logg                                                                                                    | ging out.                            | ×   |
| http:/ | //www.ca9.u       | scourts.go       | v/cmecf/faqs |                                                                                                    |                                      |     |

#### Slide notes

To see the FAQ page, click the General Information link, then click the Frequently Asked Questions link

#### FAQs – Groups of Questions and Answers

| Be Satt Yew Hejrov Boldwarks Dols Beb       Image: Satt Yew Hejrov Boldwarks Dols Beb         Image: Satt Yew Hejrov Boldwarks Dols Beb       Image: Satt Yew Hejrov Boldwarks Dols Beb         Image: Satt Yew Hejrov Boldwarks Dols Beb       Image: Satt Yew Hejrov Boldwarks Dols Beb         Image: Satt Yew Hejrov Boldwarks Dols Beb       Image: Satt Yew Hejrov Boldwarks Dols Beb         Image: Satt Yew Hejrov Boldwarks Dols Beb       Image: Satt Yew Hejrov Boldwarks Dols Beb         Image: Satt Yew Hejrov Boldwarks Dols Beb       Image: Satt Yew Hejrov Boldwarks Dols Beb         Image: Satt Yew Hejrov Boldwarks Dols Beb       Image: Satt Yew Hejrov Boldwarks Dols Beb         Image: Satt Yew Hejrov Boldwarks Dols Beb       Image: Satt Yew Hejrov Boldwarks Dols Beb         Image: Satt Yew Hejrov Boldwarks Dols Beb       Image: Satt Yew Hejrov Boldwarks Dols Dols Dols Dols Dols Dols Dols Dol                                                                                                    | Brequently Asked Question                                                                                                    | s About Electronic Filing - Mozilla Firefox                                                                                                    |    |
|----------------------------------------------------------------------------------------------------|----------------------------------------------------------------------------------------------------|----------------------------------------------------------------------------------------------------|----|
| Colored Source Source Sour | <u>File E</u> dit <u>V</u> iew Hi <u>s</u> tory <u>B</u> ookn                                                                                                  | narks Tools Help                                                                                                    | 42 |
|                                                                                                    | < 🖸 - C × 🏠                                                                                                    | ( m http://www.ca9.uscourts.gov/cmecf/view.php?pk_id=0000000099#top ☆ ・) G• Google                                                                                                    | P  |
| Clerk's Office<br>Mediation<br>Appellate Commissioner 4. Can a firm register once for all its attorneys? 5. Lam a court reporter. How do I register to be a filer? 6. Lwill not be filing documents in Appellate CM/ECF, but I am interested in receiving notification of docketing activities in certain cases. Can I register to receive notification for cases of interest? 7. Do I have to register if I have a PACER account and a CM/ECF account at another Court? 8. Do I have to register for CM/ECF if I registered for electronic noticing in the Ninth Circuit earlier this year? 9. Is CM/ECF mandatory in the Ninth Circuit? 10. Must I register before I can file through CM/ECF? 11. How do I get an exemption?                                                                                                    | Electronic Filing - CM/ECF<br>Decisions ·<br>Calendar ·<br>Case Information ·<br>FAQs, Forms and<br>Instructions<br>Rules ·<br>Audio Recordings<br>RSS Feeds S | Frequently Asked Questions About CM/ECF         Tip: Use the Find function (Edit > Find) in your browser to find questions and answers in this page.         Additional sources of information: CM/ECF Frequently Asked Questions page         Additional sources of information: CM/ECF Frequently Asked Questions page         CM/ECF HAS BEEN UPDATED! The CM/ECF system has been upgraded to appellate version 2.1.         For details about what's new in version 2.1, see the Appellate CM/ECF Release Notes 2.1.         Registration for CM/ECF and Overview of the Appellate Version of CM/ECF         1.       How do I register to be a filer? |    |
| <ul> <li>of docketing activities in certain cases. Can I register to receive notification for cases of interest?</li> <li>7. Do I have to register if I have a PACER account and a CM/ECF account at another Court?</li> <li>8. Do I have to register for CM/ECF if I registered for electronic noticing in the Ninth Circuit earlier this year?</li> <li>9. Is CM/ECF mandatory in the Ninth Circuit?</li> <li>10. Must I register before I can file through CM/ECF?</li> <li>11. How do I get an exemption?</li> </ul>                                                                                                    | Clerk's Office<br>Mediation<br>Appellate Commissioner                                                                                                    | <ol> <li><u>How do I retrieve my login or password?</u></li> <li><u>How do I update my street address and/or email address with the court?</u></li> <li><u>Can a firm register once for all its attorneys?</u></li> <li><u>I am a court reporter. How do I register to be a filer?</u></li> <li><u>I will not be filing documents in Appellate CM/ECF, but I am interested in receiving notification</u></li> </ol>                                                                                                    |    |
| <ul> <li>9. Is CM/ECF mandatory in the Ninth Circuit?</li> <li>10. Must I register before I can file through CM/ECF?</li> <li>11. How do I get an exemption?</li> </ul>                                                                                                    |                                                                                                    | <ul> <li>of docketing activities in certain cases. Can I register to receive notification for cases of interest?</li> <li>7. Do I have to register if I have a PACER account and a CM/ECF account at another Court?</li> <li>8. Do I have to register for CM/ECF if I registered for electronic noticing in the Ninth Circuit earlier this year?</li> </ul>                                                                                                    |    |
| Cone                                                                                                    |                                                                                                    | <ul> <li>9. <u>Is CM/ECF mandatory in the Ninth Circuit?</u></li> <li>10. <u>Must I register before I can file through CM/ECF?</u></li> <li>11. <u>How do I get an exemption?</u></li> </ul>                                                                                                    | ~  |
|                                                                                                    | < Done                                                                                                    |                                                                                                    | >  |

#### Slide notes

The questions and answers are grouped into four areas: Registration, Filing and Service, Briefs, and Technical Questions

The Registration questions and answers cover topics such as "how do I register."

The Filing and service questions and answers cover topics such as a description of a notice of docket activity, why you may not be able to access the service list for a case, and how to get a daily summary of notices.

The Briefs questions and answers cover topics specific to submitting briefs to the Court. Remember that the administrative order includes the rules related to electronic filing of briefs.

The Technical Questions specifically cover requirements, screen resolution, and any technical issues that you may encounter while entering a filing.

Navigating to a Question with its Answer and Returning to the top of the Page

| 🕹 Frequently Asked Questions About Electronic Filing - Mozilla Firefox                                                                                                    |            |
|----------------------------------------------------------------------------------------------------|------------|
| Eile Edit View History Bookmarks Tools Help                                                                                                    | 344<br>344 |
| 🕜 💽 🕈 😋 http://www.ca9.uscourts.gov/cmecf/view.php?pk_id=0000000099#reg-how-to-register 🏠 🔹 🖸 Google                                                                                                    | P          |
| <ol> <li>How do I register to be a filer?         <ul> <li>An Appellate ECF Filer login and password are required to file documents in CM/ECF. All CM/ECF registrations are handled by the PACER Service Center. In order to register, go to: Appellate CM/ECF Filer Registration and follow the instructions. You can reach the Pacer Service Center at 800-676-6856. [Back to Top]</li> </ul> </li> <li>How do I retrieve my login or password?         <ul> <li>Back to Top</li> <li>Do not contact the Court. Instead do the following:</li> </ul> </li> </ol> | ~          |
| <ol> <li>Go to <u>Appellate Filer Account Update</u></li> <li>Under Forgot your password? (in the left part of the page), click the <b>Retrieve</b><br/>Appellate Filer Username/Password link.</li> <li>Follow the instructions to retrieve the information.</li> </ol>                                                                                                    |            |
| [Back to Top]<br>3. How do I update my street address and/or email address with the court?<br>Appellate Electronic Filers must update their street addresses or email addresses by using the<br>Appellate Filer Account Update function at PACEP. [Book to Tap]                                                                                                    |            |
| <ul> <li>4. Can a firm register once for all its attorneys?</li> <li>No. Each attorney in a firm must register separately using his or her own name. [Back to Top]</li> </ul>                                                                                                    |            |
| 5. I am a court reporter. How do I register to be a filer?<br>You register the same way other filers register and you identify yourself as a court reporter<br>during the registration process. At the Personal Information page, you will see a set of radio<br>buttons labeled "Are you." You will select the a court reporter radio button at this page in the<br>registration process. [Back to Top]                                                                                                    |            |
| <ul> <li>6. I will not be filing documents in Appellate CM/ECF, but I am interested in receiving notification of docketing activities in certain cases. Can I register to receive notification for cases of interest?</li> <li>Yes you can. See the answer on the PACER site that explains the steps. [Back to Top]</li> </ul>                                                                                                    | ~          |
| http://www.ca9.uscourts.gov/cmecf/view.php?pk_jd=0000000099#top                                                                                                    |            |

#### Slide notes

Clicking the link for a question takes you to that question and its answer. To return to the top of the page, click the Back to Top link.

#### **Using Find to Find Answers**

| ist       Yew       Hgtory       Bookmarks       Tools       Hgtory         ist       Yew       Hgtory       Bookmarks       Tools       Image: Second Second Seco                                                                                                    | 🕑 Fi                                   | requently As                                                                                                    | ked Que                               | estions At | oout Ele                                                                          | ectronic Filing - Mozi                                                                                                    | lla Firefox                                                                                                    |                                                                                                    |                                                                                                    |                                                                     |        |   |
|----------------------------------------------------------------------------------------------------|----------------------------------------|----------------------------------------------------------------------------------------------------|---------------------------------------|------------|-----------------------------------------------------------------------------------|----------------------------------------------------------------------------------------------------|----------------------------------------------------------------------------------------------------|----------------------------------------------------------------------------------------------------|----------------------------------------------------------------------------------------------------|---------------------------------------------------------------------|--------|---|
| Image: Contract of the provide of the provide of | Eile                                   | Edit <u>V</u> iew                                                                                                    | History                               | Bookmarks  | s <u>T</u> ools                                                                   | s <u>H</u> elp                                                                                                    |                                                                                                    |                                                                                                    |                                                                                                    |                                                                     |        | 6 |
| Certify       Certify       Search         Select all       Certify       Certify         Find Again Certify       Home       About the Court       Attorneys       News Media       Employment         Electronic Filing - CMECF       Decisions       Frequently Asked Questions About CM/ECF       The Use the Find function (Edit > Find) in your browser to find questions and answers in this page.         Calendar       Additional sources of information:       CMECF Frequently Asked Questions page       at PACER and         PACER Frequently Asked Questions page       CMECF HAS BEEN UPDATED! The CMECF system has been upgraded to appellate version 21.       For dealls about what's new in version 21. see the <u>Appellate CMECF Release Notes 21.</u> Rules       .       .       How do I register to be a file?       .         Audio Recordings       .       .       How do I register to be a file?       .         Levidsion       .       .       .       .       .       .         Appelate Commissioner       .       .       .       .       .       .       .         Mediational       .       .       .       .       .       .       .       .       .       .       .       .       .       .       .       .       .       .       .                                                                                                    | <                                      | Undo                                                                                                    | Ctrl+Z                                |            | http:                                                                             | ://www.ca9.uscourts.gov/                                                                                                    | mecf/view.php?pk_id                                                                                                    | 1=0000000099                                                                                                    |                                                                                                    | ☆ · G·                                                              | Google | P |
| Setet #]       Citien       Or the NINTH CIRCUIT         End Again Citien       Home       About the Court       Attorneys       News Media       Employment         Electionic Filing - CMCCF<br>Decisions       The Quentity Asked Questions About CM/ECF       The cuent of the function (Edit > Find) in your browser to find questions and answers in this page.         Calendar       •       Additional sources of information: CM/ECF Frequently Asked Questions page       PACER Frequently Asked Questions page         FAQs, Forms and<br>Instructions       •       CM/ECF HAS BEEN UPDATED! The CM/ECF system has been upgraded to appellate version 2.1.<br>For details about what's new in version 2.1, see the Appellate CM/ECF Release Notes 2.1.         Rules       •         Audio Recordings         RSS Feeds       •         Rypellate Commissioner       •         It wide a light of the register to be a filer?         •       •         •       •         •       •         •       •         •       •         •       •         •       •         •       •         •       •         •       •         •       •         •       •         •       •         •                                                                                                    | Contraction of the second              | Cu <u>t</u><br>Cu <u>t</u><br><u>C</u> opy<br><u>P</u> aste<br><u>D</u> efete                                         | Ctrl+X<br>Ctrl+C<br>Ctrl+V<br>Del     | NIT        | ED                                                                                | STATES CO                                                                                                    | DURT OF                                                                                                    | APPEALS                                                                                                    | /                                                                                                  |                                                                     | Search |   |
| End Agein CtH-F       Home       About the Court       Attorneys       News Media       Employment         Electronic Filing - CMJECF       Decisions <ul> <li>Calendar</li> <li>Calendar</li> <li>Case Information</li> <li>PACER Frequently Asked Questions About CM/ECF</li> <li>Additional sources of information: CM/ECF Frequently Asked Questions page at PACER and PACER and PACER Frequently Asked Questions page</li> </ul> FAQs, Forms and Instructions         CMFCF HAS BEEN UPDATED! The CM/ECF system has been upgraded to appellate version 2.1. For details about what's new in version 2.1, see the <u>Appellate CM/ECF Release Notes 2.1</u> .           Rules         Audio Recordings               RSS Feeds Commissioner <ul> <li>How do I register to be a filer?</li> <li>How do I update my street address and/or email address with the court?</li> <li>Gan a firm register once for all its attorneys?</li> <li>I am a court reporter. How do I register to be a filer?</li> <li>I am a court reporter. How do I register to be a filer?</li> <li>I will not be filing documents in Appellate CM/ECF. but I am interested in receiving notification of docketing activities in certain cases. Can I register to receive notification for cases of interest?</li> </ul>                                                                                                    | R.                                     | Select <u>A</u> ll                                                                                                    | Ctrl+A                                | or th      | e N.                                                                              | INTH CIRC                                                                                                    | urr                                                                                                    | 1                                                                                                    | ¢                                                                                                  |                                                                     |        |   |
| Electronic Filing - CMECF       Frequently Asked Questions About CM/ECF         Decisions       Tip: Use the Find function (Edit > Find) in your browser to find questions and answers in this page.         Calendar       Additional sources of information: (M/ECF Frequently Asked Questions page at PACER and PACER Frequently Asked Questions page         FAQs, Forms and Instructions       CMECF HAS BEEN UPDATED! The CM/ECF system has been upgraded to appellate version 2.1. For details about what's new in version 2.1, see the Appellate CM/ECF Release Motes 2.1.         Rules       Audio Recordings         RSS Feeds        1. How do I register to be a filer?         2. How do I retrieve my login or password?       3. How do I register once for all its attomeys?         3. How do I update my street address and/or email address with the court?       4. Can a firm register once for all its attomeys?         5. Lam a court reporter. How do I register to be a filer?       6. Lwill not be filing documents in Appellate CM/ECF. but I am interested in receiving notification of docketing activities in certain cases. Can I register to receive notification for cases of interest?                                                                                                    |                                        | Eind<br>Find Again                                                                                                    | Ctrl+F<br>Ctrl+G                      | Hon        | ne                                                                                | About the Court                                                                                                    | Attorneys                                                                                                    | News Media                                                                                                    | Employment                                                                                         |                                                                     |        |   |
| Clerk's Office       3. How do I update my street address and/or email address with the court?         Mediation       4. Can a firm register once for all its attorneys?         5. Lam a court reporter. How do I register to be a filer?         6. Lwill not be filing documents in Appellate CM/ECF, but I am interested in receiving notification of docketing activities in certain cases. Can I register to receive notification for cases of interest?         one                                                                                                    | EI<br>D<br>C<br>C<br>F<br>In<br>R<br>A | lectronic Fil<br>ecisions<br>alendar<br>ase Informa<br>AQs, Forms<br>Istructions<br>ules<br>udio Record<br>SS Feeds S | ing - CM<br>tion<br>and<br>lings<br>) | VECF       | Frec<br>Tip: U<br>Additi<br>PACE<br>For de<br>Regis<br>1. <u>H</u><br>2. <u>H</u> | quently Asked<br>Jse the Find function (<br>ional sources of info<br>ER Frequently Asked C<br>CF HAS BEEN UPDA<br>etails about what's new<br>stration for CM/ECF a<br>low do I register to be | Questions A<br>Edit > Find) in your<br>rmation: <u>CM/ECP</u><br><u>twestions page</u><br>TED! The CM/ECF<br>v in version 2.1, se<br><u>nd Overview of</u><br><u>a filer?</u><br><u>in or password?</u> | About CM/ECF<br>our browser to find que<br>F Frequently Asked (<br>system has been u<br>be the <u>Appellate CM/</u><br>the <u>Appellate Versi</u> | estions and answe<br>Questions page at<br>pgraded to appellat<br>ECF Release Note<br>ion of CM/ECF | rs in this page.<br>PACER and<br>te version 2.1.<br><u>is 2.1</u> . |        |   |
| 5. Lam a court reporter. How do I register to be a filer?         6. Lwill not be filing documents in Appellate CM/ECF, but I am interested in receiving notification of docketing activities in certain cases. Can I register to receive notification for cases of interest?         one                                                                                                    | CI<br>M<br>Aj                          | erk's Office<br>ediation<br>opellate Comi                                                                             | nissione                              | r          | 3. <u>H</u><br>4. <u>C</u>                                                        | low do I update my str<br>Can a firm register once                                                                                                    | eet address and/o                                                                                                    | or email address with<br>ys?                                                                                                    | the court?                                                                                         |                                                                     |        |   |
| in a second second second second second second second second second second second second second second second s                                                                                                    | _                                      | Get ADOBI                                                                                                    | FREADER*                              |            | 5. <u>Li</u><br>6. <u>Li</u><br>in                                                | am a court reporter. H<br>will not be filing docun<br>f docketing activities ir<br>nterest?                                                                                                   | ow do I register to<br>lents in Appellate<br>l certain cases. C                                                                                                    | <u>be a filer?</u><br><u>CM/ECF, but I am ir</u><br>an I register to receiv                                                                       | nterested in receivin<br>re notification for ca                                                    | ng notification<br>ases of                                          |        |   |
| lone                                                                                                    | <                                      |                                                                                                    |                                       |            |                                                                                   |                                                                                                    |                                                                                                    | Ŵ                                                                                                    |                                                                                                    |                                                                     |        |   |
|                                                                                                    | Done                                   |                                                                                                    |                                       |            |                                                                                   |                                                                                                    |                                                                                                    |                                                                                                    |                                                                                                    |                                                                     |        |   |
|                                                                                                    |                                        |                                                                                                    |                                       |            |                                                                                   |                                                                                                    |                                                                                                    |                                                                                                    |                                                                                                    |                                                                     |        |   |

#### Slide notes

Remember to use the Find function in your browser, shown here in Firefox, to find specific terms in the FAQs

#### Accessing the Appellate ECF Filer Registration Page

| 1 Welcome                  | - Moz   | illa Fir         | efox          |                                       |                                                                      |                                                                                                    |                                                                                        |                                                                             |                                                                     |                                                                    |                                                                                           |                                                                     |                                                                    |                                                                                |                                                                            |               |                   | [ |   | ×                 |
|----------------------------|---------|------------------|---------------|---------------------------------------|----------------------------------------------------------------------|----------------------------------------------------------------------------------------------------|----------------------------------------------------------------------------------------|-----------------------------------------------------------------------------|---------------------------------------------------------------------|--------------------------------------------------------------------|-------------------------------------------------------------------------------------------|---------------------------------------------------------------------|--------------------------------------------------------------------|--------------------------------------------------------------------------------|----------------------------------------------------------------------------|---------------|-------------------|---|---|-------------------|
| <u>File E</u> dit <u>V</u> | iew H   | li <u>s</u> tory | <u>B</u> ookm | arks ]                                | <u>T</u> ools                                                        | <u>H</u> elp                                                                                                    |                                                                                        |                                                                             |                                                                     |                                                                    |                                                                                           |                                                                     |                                                                    |                                                                                |                                                                            |               |                   |   |   | $\langle \rangle$ |
| <>> -                      | C       | X                | ☆             |                                       | http://v                                                             | www.ca9.uscour                                                                                                    | ts.gov/cme                                                                             | ecf/view.ph                                                                 | hp?pk_id                                                            | d=00000                                                            | 000098#se                                                                                 | ection-regis                                                        | tration                                                            |                                                                                | ☆                                                                          | -             | <b>]</b> ▼ Google |   |   | P                 |
|                            |         |                  |               | R<br>Ev<br>el<br>Re<br>wa<br>yo<br>To | egisi<br>ven if<br>ectro<br>egistra<br>ant to<br>ou to ro<br>o regis | tration<br>you registern<br>nic filing (wh<br>ation processi<br>enter your firs<br>egister as soc<br>ter, navigate t | ed for ele<br>nich inclu<br>ng can ta<br>t filing ele<br>on as pos<br>o <u>Appella</u> | ectronic<br>udes ele-<br>ike up to<br>ectronica<br>isible.<br>ate ECF [     | c notici<br>ectronic<br>o 10 bus<br>ally will<br>Filer Re           | ing ea<br>c notic<br>siness<br>assist<br>egistra                   | <b>arlier in :</b><br>icing).<br>s days, s<br>s days, s<br>t you with<br><u>ation</u> and | 2008, you<br>o registeri<br>h filing del<br>follow the              | u must no<br>ing prior t<br>lays. We<br>e instructi                | ow regist<br>to the time<br>strongly<br>ons on the                             | er for<br>e that you<br>encourage<br>e page.                               |               |                   |   |   | ~                 |
|                            |         |                  |               | Yo<br>EC<br>Ni<br>co<br>fro<br>the    | CF in<br>CF in<br>nth Ci<br>ourts.<br>om the<br>rough                | st register spo<br>other courts, (<br>rcuit, you ma<br>You should re<br>PACER serv<br>the Ninth Circ                 | ecifically f<br>or for elec<br>y choose<br>ceive e-m<br>ice cente<br>cuit's CM/        | for the Ni<br>stronic no<br>the sam<br>nail confir<br>r. Once y<br>/ECF sys | linth App<br>oticing T<br>ne user<br>irmation<br>you rec<br>stem im | pellate I<br>in the I<br>login a<br>n of you<br>ceive th<br>nmedia | ECF Filer F<br>Ninth Cir<br>and pass<br>our CM/E<br>his confir<br>iately.                 | Registration<br>rouit. How<br>sword that<br>CF registr<br>mation, y | dy regis<br>vever, duri<br>t you use<br>ration with<br>rou will be | tered for F<br>ing registra<br>for other (<br>nin <b>10 bus</b><br>able to fil | PACER, for<br>ation for the<br>Circuit<br><b>siness days</b><br>le documer | e<br>s<br>nts |                   |   |   |                   |
|                            |         |                  |               | G<br>W<br>Er<br>Ad                    | ener<br>/hat eo<br>equen<br>dminis                                   | al Informat<br>quipment and<br>tly Asked Qu<br>trative Order I                                                       | t <b>ion</b><br>software<br>estions<br>Regarding                                       | <u>do I need</u><br>g Electror                                              | ed to file'<br>onic Filir                                           | <u>e?</u><br>ng in A                                               | All Ninth                                                                                 | Circuit Ca                                                          | <u>ases</u> (PDf                                                   | =)                                                                             |                                                                            |               |                   |   |   |                   |
|                            |         |                  |               | L                                     | oggi                                                                 | ng In                                                                                                    |                                                                                        |                                                                             |                                                                     |                                                                    |                                                                                           |                                                                     |                                                                    |                                                                                |                                                                            |               |                   |   |   |                   |
|                            |         |                  |               | E(<br>P/                              | CF Do                                                                | cument Filing<br>(for Docket re                                                                                      | (opens in<br>eports, op                                                                | n new wir<br>bens in ne                                                     | indow)<br>new wind                                                  | dow)                                                               |                                                                                           |                                                                     |                                                                    |                                                                                |                                                                            |               |                   |   |   |                   |
|                            |         |                  |               | ۲<br>ا<br>J                           | You m<br>f you<br>Java l<br>iree c                                   | ust have Jav<br>do not have<br>Download bu<br>opy.                                                                   | va Versio<br>Java Ve<br>itton and                                                      | on 6 to fi<br>arsion 6,<br>I follow 1                                       | file doc<br>, go to <u>i</u><br>the ins                             | cumen<br>http://<br>structio                                       | nts using<br>/www.ja<br>ions to d                                                         | Appella<br><u>va.com</u> ,<br>lownload                              | te CM/E(<br>click the<br>l and ins                                 | CF.<br>Free<br>tall a                                                          |                                                                            |               |                   |   |   |                   |
|                            |         |                  |               | Ti<br>In<br>Pa<br>in<br>E(            | Perso<br>Perso<br>acific<br>other<br>CF Tra                          | ng<br>on Training<br>on Training for<br>Time at San F<br>locations. Ch<br>aining Schedu                              | Appellate<br>rancisco'<br>eck back<br>le (PDF).                                        | e Electroi<br>'s James<br>: regularly                                       | onic Cas<br>s R. Bro<br>ly for sc                                   | se Filir<br>owning<br>chedule                                      | ing is bein<br>g Courtho<br>le update:                                                    | ng offered<br>use. Othe<br>s.                                       | l every Tu<br>er training                                          | esday at '<br>I sessions                                                       | 12 noon<br>are offered                                                     | Ľ             |                   |   |   |                   |
|                            |         |                  |               | El                                    | ectro                                                                | nic Learning                                                                                                    | Module                                                                                 | S                                                                           |                                                                     | NA11                                                               |                                                                                           |                                                                     |                                                                    |                                                                                |                                                                            |               |                   |   |   | ~                 |
| <                          |         |                  |               |                                       | lana                                                                 | al/aa filaa kaad                                                                                                    |                                                                                        |                                                                             |                                                                     |                                                                    |                                                                                           |                                                                     |                                                                    |                                                                                |                                                                            |               |                   |   | 3 | >                 |
| nttp://pacer.ps            | c.uscou | rts.gov/         | announ        | cements                               | s/gener                                                              | ai/ea_filer.ntml                                                                                                    |                                                                                        |                                                                             |                                                                     |                                                                    |                                                                                           |                                                                     |                                                                    |                                                                                |                                                                            |               |                   |   |   | 1                 |

#### Slide notes

You can access the Appellate ECF Filer Registration page from the Court's electronic filing page, by clicking the Appellate ECF Filer Registration link in the Registration section.

#### **Appellate ECF Filer Registration**

| Wappellate ECF Filer Registration - Mozilla Firefox                                                                                                    |                                        |    |
|----------------------------------------------------------------------------------------------------|----------------------------------------|----|
| Eile Edit View History Bookmarks Tools Help                                                                                                    |                                        | 32 |
| C X 🏠 Inttp://pacer.psc.uscourts.gov/announcements/general/ea_filer.html                                                                                                    | ☆ • Google                             | P  |
| 🚵 Welcome 🔤 🔚 Appellate ECF Filer Registration 🔞                                                                                                    |                                        | •  |
| Administrative Office of the U.S. Courts<br>PACER PACER Service Center                                                                                                    |                                        | ~  |
| Appellate ECF Filer Registration                                                                                                    |                                        |    |
| <ul> <li>The U.S. Courts of Appeals and Bankruptcy Appellate Panels are beginning to accept electric case filings. In some courts, you must register for electronic case filing in order to an documents in certain case types (e.g., immigration, social security) and to view restridocuments.</li> <li>The following circuits are accepting Electronic Case Filing (ECF) registrations for purpose electronic filing and/or to permit access by case participants to certain restricted case types</li> <li>U.S. Court of Appeals, First Circuit, (electronic service only)</li> <li>U.S. Court of Appeals, Fourth Circuit</li> <li>U.S. Court of Appeals, Sixth Circuit</li> <li>U.S. Court of Appeals, Sixth Circuit</li> <li>U.S. Court of Appeals, Eighth Circuit</li> <li>U.S. Court of Appeals, Ninth Circuit</li> <li>U.S. Court of Appeals, Ninth Circuit</li> <li>U.S. Court of Appeals, Terth Circuit</li> <li>U.S. Court of Appeals, Terth Circuit</li> <li>U.S. Court of Appeals, Terth Circuit</li> <li>U.S. Court of Appeals, The Circuit</li> <li>U.S. Court of Appeals, Ninth Circuit</li> <li>U.S. Court of Appeals, Terth Circuit</li> <li>U.S. Court of Appeals, Terth Circuit</li> <li>U.S. Court of Appeals, Terth Circuit</li> <li>U.S. Court of Appeals, Terth Circuit</li> <li>U.S. Court of Appeals, Terth Circuit</li> <li>U.S. Court of Appeals, Terth Circuit</li> <li>U.S. Court of Appeals, Terth Circuit</li> </ul> | ronic<br>ccess<br>icted<br>es of<br>s. |    |
| Select one of the following options:<br>• <b>REGISTER</b><br>Choose this option to register for a new Appellate ECF account (you have not register<br>any circul Register for a New Appellate ECF Account                                                                                                    | ed in                                  |    |
| UPDATE     Choose this option if you already have an Appellate ECF account (you have register     at least one circuit) and wish to register in another circuit, check the status of a per     http://pacer.psc.uscourts.gov/psco/cgi-bin/cmecf/ea-regform.pl                                                                                                    | ed in ding                             | *  |

#### Slide notes

This is the page where you start the registration process. If you have not registered for another Appellate Court, click the REGISTER link to start the registration process. Once you have submitted your registration, the Court may take up to 10 working days to process your registration. You must wait for a confirmation message from the PACER service center before you will be able to log in.

#### **Entering Personal Information**

| Ø Appellate CM/ECF Filer Registration - Mozilla Firefox                                                                                                    |                                                               |                   |  |  |  |  |  |  |
|----------------------------------------------------------------------------------------------------|---------------------------------------------------------------|-------------------|--|--|--|--|--|--|
| Elle Edit View Higtory Bookmarks Tools Help                                                                                                    |                                                               | 144<br>144<br>144 |  |  |  |  |  |  |
| 🕢 🕞 C 🗙 🏠 🔚 https://pacer.psc.uscourts.gov/psco/cgi-bin/cmecf/ea-regform.pl                                                                                                    | ☆ • Google                                                    | P                 |  |  |  |  |  |  |
| 👔 Go back one page 💿 🔛 Appellate CM/ECF Filer Registrati 🔯                                                                                                    |                                                               |                   |  |  |  |  |  |  |
| Case Management / Electronic Case File                                                                                                    | es                                                            | <b>C</b> 101      |  |  |  |  |  |  |
| Appellate CM/ECF Filer Registration<br>To register for a CM/ECF filing ID in one or more federal appellate courts, please complete the following sections,<br>then click the "Next Page" button at the bottom of each form. There is no registration fee.                                                                                                    |                                                               |                   |  |  |  |  |  |  |
| PERSONAL INFORMATION                                                                                                    |                                                               |                   |  |  |  |  |  |  |
| Prefix: Vou must enter   First Name:* legal name, the legal name, the legal nam | your full<br>ast 4 digits<br>Security<br>Birth, and<br>dress. |                   |  |  |  |  |  |  |

#### Slide notes

When you register, please make sure you use the name that you normally use to sign your pleadings. If you do not use your legal name to sign pleadings, then don't use your legal name when you register because that will cause confusion during the registration process and we may not link your registration to the correct attorney record in our system. For example, if you sign your pleadings as B. S. Simpson but your legal name is Bart Samuel Simpson, please do register as B. S. Simpson and not Bart Samuel Simpson.

#### Updating an Appellate ECF Filer Account

| Oppellate ECF Filer Registration - Mozilla Firefox                                                                                                    |                                                    |          |
|----------------------------------------------------------------------------------------------------|----------------------------------------------------|----------|
| Eile Edit View Higtory Bookmarks Tools Help                                                                                                    |                                                    | 4.5      |
| 💽 🔽 C 🗙 🏠 ( 🔚 http://pacer.psc.uscourts.gov/announcements/general/ea_filer.html                                                                                                    | ☆ · Grogle                                         | P        |
| 🚵 Welcome 🔤 🔚 Appellate ECF Filer Registration 🔞                                                                                                    |                                                    | •        |
| Administrative Office of the U.S. Courts<br>PACER PACER Service Center                                                                                                    |                                                    | ~        |
| Appellate ECF Filer Registration                                                                                                    |                                                    |          |
| <ul> <li>The U.S. Courts of Appeals and Bankruptcy Appellate Panels are beginning to accept elecase filings. In some courts, you must register for electronic case filing in order to documents in certain case types (e.g., immigration, social security) and to view redocuments.</li> <li>The following circuits are accepting Electronic Case Filing (ECF) registrations for purpelectronic filing and/or to permit access by case participants to certain restricted case ty</li> <li>U.S. Court of Appeals, First Circuit, (electronic service only)</li> <li>U.S. Court of Appeals, Fourth Circuit</li> <li>U.S. Court of Appeals, Sixth Circuit</li> <li>U.S. Court of Appeals, Seventh Circuit</li> <li>U.S. Court of Appeals, Seventh Circuit</li> <li>U.S. Court of Appeals, Ninth Circuit</li> <li>U.S. Court of Appeals, Ninth Circuit</li> <li>U.S. Court of Appeals, The Circuit</li> <li>U.S. Court of Appeals, The Circuit</li> <li>U.S. Court of Appeals, Eighth Circuit</li> <li>U.S. Court of Appeals, Eighth Circuit</li> <li>U.S. Court of Appeals, Ninth Circuit</li> <li>U.S. Court of Appeals, Tenth Circuit</li> <li>U.S. Court of Appeals, Tenth Circuit</li> <li>U.S. Court of Appeals, Tenth Circuit</li> <li>U.S. Court of Appeals, Tenth Circuit</li> <li>U.S. Court of Appeals, Tenth Circuit</li> <li>U.S. Court of Appeals, Tenth Circuit</li> <li>U.S. Court of Appeals, Tenth Circuit</li> <li>U.S. Court of Appeals, Tenth Circuit</li> <li>U.S. Court of Appeals, Tenth Circuit</li> </ul> | ectronic<br>access<br>stricted<br>poses of<br>pes. |          |
| Select one of the following options:                                                                                                    | tered in                                           |          |
| Choose this option if vou already have an Appellate ECF account (vou have regised to a least of Update Your Account, Register in Another Circuit, Check the Status of a Pending Request of http://pacer.psc.uscourts.gov/psco/cgi-bin/cmecf/ea-login.pl                                                                                                    | tered in pending                                   | <b>v</b> |

#### Slide notes

If you are already a registered filer in another appellate court, you should click the UPDATE link to add the Ninth Circuit to your list of courts.

#### Logging In To Update Your Appellate Filer Account

| Bogin to Appellate Filer Account Update - Mozilla Firefox                                                                                                    |                                                                                                 |                |              |  |  |  |  |  |
|----------------------------------------------------------------------------------------------------|-------------------------------------------------------------------------------------------------|----------------|--------------|--|--|--|--|--|
| Eile <u>E</u> dit <u>V</u> iew Hi <u>s</u> tory <u>B</u> ookmarks <u>T</u> ools <u>H</u> elp                                                                                                    |                                                                                                 |                | 12           |  |  |  |  |  |
| C X 🏠 🔚 https://pacer.psc.uscourts.gov/psco/                                                                                                    | cgi-bin/cmecf/ea-login.pl                                                                       | ☆ · Google     | P            |  |  |  |  |  |
| 🚵 Welcome 💿 🔚 Login to Appellate Filer                                                                                                    | Account 🔞                                                                                       |                | •            |  |  |  |  |  |
| <ul> <li>Need Information About CM/ECF?<br/>CM/ECF Frequently Asked Questions</li> <li>Need an account id and password?<br/>Register for an Appellate Filer Account</li> <li>Forgot your password?<br/>Retrieve Appellate Filer Username/Password</li> </ul> | Login to Appellate Filer Account Update<br>Filer Login:<br>Password:<br>Verify Login Clear Form | S              |              |  |  |  |  |  |
|                                                                                                    | Update CM/ECF appellate filer account inform<br>Register for additional courts, and more        | nation,        |              |  |  |  |  |  |
| <u>Top of Page</u>  <br>  <u>CM/ECF Home Page</u>   <u>PACER Service Center Home Page</u>  <br>  <u>CM/ECF Links</u>                                                                                                    |                                                                                                 |                |              |  |  |  |  |  |
| For information or com                                                                                                    | ments, please contact:                                                                          |                |              |  |  |  |  |  |
| The DACED Samies                                                                                                    | Constan                                                                                         |                | ~            |  |  |  |  |  |
| Done                                                                                                    |                                                                                                 | pacer.psc.usco | urts.gov 🏭 🚲 |  |  |  |  |  |

#### Slide notes

Clicking the UPDATE link takes you to the Appellate Filer Account Update login page. After you log in, you can register for additional appellate courts.

Once you have registered, you can maintain your account through ECF. The account update function lets you update your email address, your phone numbers and address, and add or change email addresses of staff in your office that should get electronic noticing from the court at the same time that you do.

Hard Copies Still Required for Some Types of Filings

# Hard Copies still required for...

- Excerpts of Record
- Acknowledgement of Hearing Notices
- CJA Vouchers

File a Hard Copy plus CD for:

- Case Opening Materials
- Any motion filed before a case number is assigned
- Sealed Documents and Motions to Seal
- (See Rule 4 of Administrative Order)

#### Slide notes

Rule 4 of the administrative order lists the documents that you cannot file electronically.

Hard copies are still required for Excerpts of Record, Acknowledgement of Hearing Notices, and CJA Vouchers.

You must file paper plus a CD for the following: Case Opening Materials , Any motion filed before a case number is assigned, and Sealed Documents and Motions to Seal.

#### **Procedure for Filing Brief**

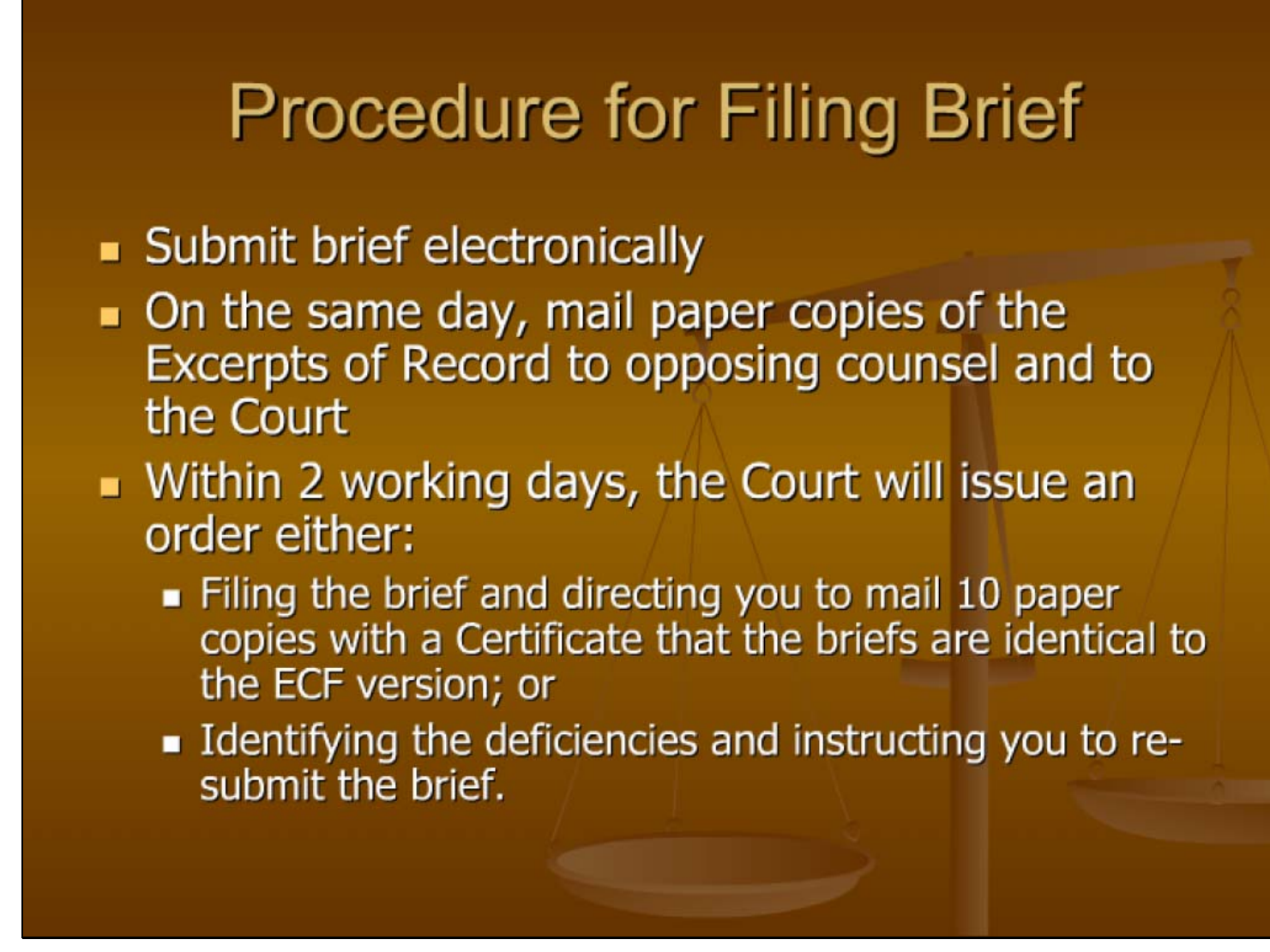

#### Slide notes

For briefs, you electronically submit the brief for review by the Court. On the same day, you should mail paper copies of the excerpts of record to opposing counsel and the Court. Within two working days, the Court will review your brief and issue an order. The order will do one of two things:

It will either tell you that the brief is filed and you must send 10 paper copies of the brief, with a certificate that says that the paper copy matches the electronically-submitted brief. That certificate must be included at the end of each copy of the brief.

The order may also tell you to correct deficiencies in your brief and resubmit the brief electronically.

Note that if you electronically submit your brief timely and you receive an order saying it is deficient, the brief is still considered timely.

#### What Else is New?

| What else is new for Attorneys                                                                                                    |
|----------------------------------------------------------------------------------------------------|
| <ul> <li>All documents (except those listed in Rule 4) are<br/>filed electronically</li> </ul>                                                          |
| <ul> <li>Including Petitions for Panel Rehearing and Petitions<br/>for Rehearing En Banc – no paper copies required</li> </ul>                          |
| <ul> <li>Electronic filing constitutes service on all registered<br/>ECF filers</li> </ul>                                                              |
| <ul> <li>Fillable forms are available on the website</li> <li>Notice of Appearance or Re-Assignment</li> <li>Certificate of Service (sample)</li> </ul> |
| <ul> <li>Certificate for Brief in Paper Format (sample)</li> <li>CM/ECF Exemption Form</li> </ul>                                                       |
|                                                                                                    |

#### Slide notes

Let's review some more changes for filers

All documents (except those listed in Rule 4) must be filed electronically, this includes Petitions for Panel Rehearing and Petitions for Rehearing En Banc – no paper copies required.

Electronic filing constitutes service on all registered ECF filers.

Several fill-in forms are available on the website: Notice of Appearance or Re-Assignment, a sample Certificate of Service, a sample Certificate for Brief in Paper Format, and a CM/ECF Exemption Form.

**Filing Problems and Solutions** 

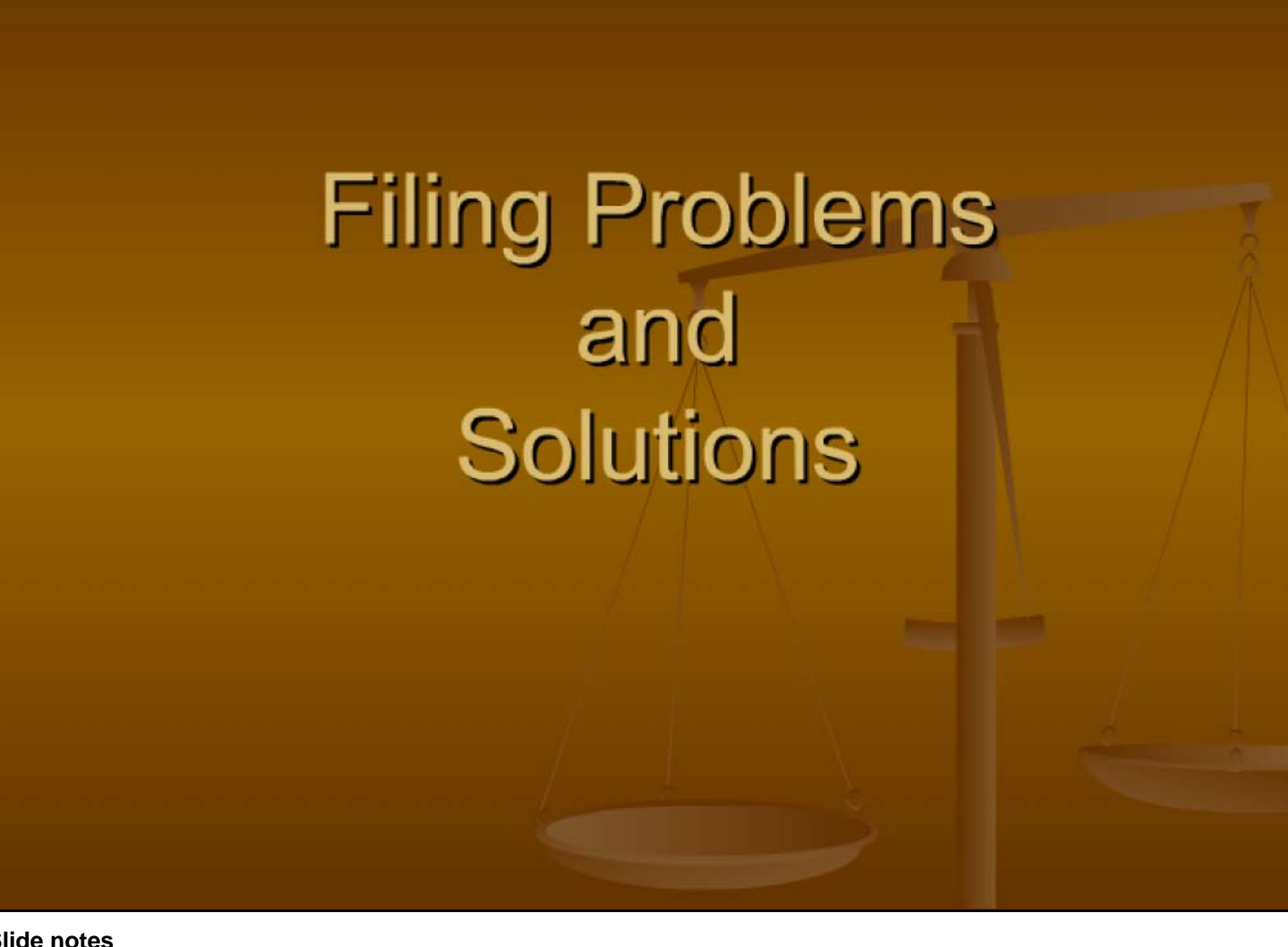

#### Slide notes

Let's discuss some of the problems that filers have encountered since electronic filing became available in the Ninth Circuit

Problem: I cannot get into the system or complete my filing

# Problem: I cannot get into the system or complete my filing

- You must have Java version 6
- Screen Resolution must be at least 1024 x 768 pixels
- Special requirements for Mac users
- If you use Adobe Acrobat 9, you must change settings before generating PDF
   See Technical Questions at Court website

#### Slide notes

Problem description: I cannot get into the system to complete my filing Most of the time, this is caused by a technical issue ...

See the Technical Questions at the Court's website for additional information

Problem: I am getting a "Not authorized to file" message

# Problem: I am getting a "Not authorized to file" message

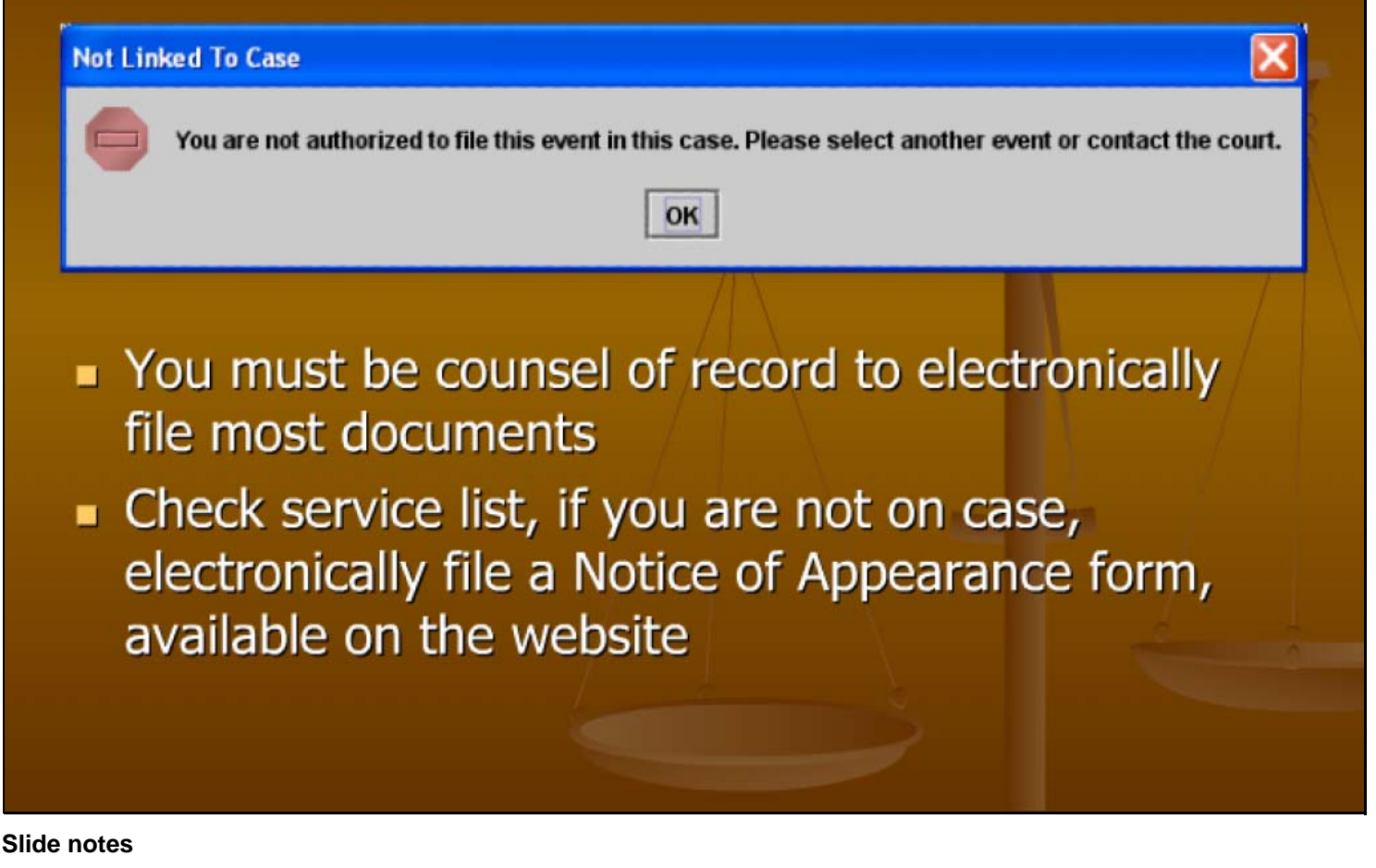

Problem description: I am getting a "Not authorized to file" message

You must be counsel of record to electronically file most documents

Check the service list using the Service List option in the Reports menu in ECF; if you are not on the case, file a Notice of Appearance form electronically. The form is available on the website. If you are showing on the service list, but you are shown as Not Registered, send a note to the CM/ECF help email with details, such as case number, full name of attorney, and any differences in the spelling of the name. We have found that in some cases, we need to merge several records because we have several variations of your name in the system.

#### Showing the Service List

| 🕲 Mozilla Firefox                                                                                                    |                        |
|----------------------------------------------------------------------------------------------------|------------------------|
| Ejie Edit View Higtory Bookmarks Iools Help                                                                                                    | ()<br>()               |
| 🕜 🗁 😋 🔀 👔 https://ecf.ca9.uscourts.gov/cmecf/servlet/TransportRoom?servlet=k2aframe.jsp 🏠 😪                                                                                                    | G• Google              |
| Most Visited 🌮 Getting Started 🔝 Latest Headlines                                                                                                    |                        |
|                                                                                                    | <b>1</b>               |
| Startup Page                                                                                                    |                        |
| DOCKETING REPORTS UTILITIES LOGOUT HEIP                                                                                                    |                        |
| Welco Service List agement/Electronic Case Files System of the U.S. Court of Appeals for the Ninth Circuit.                                                                                       |                        |
| To start, choose an option from one of the menus in the menu bar.                                                                                                    |                        |
|                                                                                                    |                        |
| CS COURT                                                                                                    |                        |
|                                                                                                    | ; program.             |
|                                                                                                    |                        |
| Tip IS IS E                                                                                                    | to the front.          |
| 1 INGO TING                                                                                                    |                        |
| the cite of                                                                                                    |                        |
| U.S. Court of Appeals for the Ninth Circuit                                                                                                    |                        |
| Official Attorney Electronic Document Filing System CM/ECF                                                                                                    |                        |
| This facility is for Official Court Business only. Activity to and from this site is logged. Document filings on this system are                                                                  |                        |
| subject to Federal Rule of Appellate Procedure, Rule 25. Evidence of unauthorized or criminal activity will be forwarded to the<br>appropriate law enforcement officials under 18USC152 and 3571. |                        |
| Last login Feb 9, 2009 12:28:53 PM PST                                                                                                    |                        |
|                                                                                                    |                        |
|                                                                                                    |                        |
|                                                                                                    |                        |
|                                                                                                    |                        |
|                                                                                                    |                        |
| Done                                                                                                    | ecf.ca9.uscourts.gov 🔒 |

#### Slide notes

Click Reports, then click Service List.

#### **Entering the Case Number**

| 🕲 Request Service List for a Case - Mozilla Firefox                                                          |                        |
|----------------------------------------------------------------------------------------------------|------------------------|
| Eile Edit View History Bookmarks Iools Help                                                                  | 12                     |
| 🔇 💽 C 🗙 🏠 🚺 https://ecf.ca9.uscourts.gov/cmecf/servlet/TransportRoom?servlet=ServicePrefRptRequest.jsp 🔗 🖓 💽 | Google                 |
| 🙍 Most Visited 🏟 Getting Started 🔝 Latest Headlines                                                          |                        |
| 📄 https://ecf.ca9.uscrvlet=k2aframe.jsp 🗾 📄 Request Service List for a Case 🛛 🛛                              |                        |
| Request Service List for a Case                                                                              |                        |
| Case Number: 67-999 (for example, 08-12345)<br>Show Service List                                             |                        |
|                                                                                                    |                        |
| Done                                                                                                    | ecf.ca9.uscourts.gov 🔒 |

#### Slide notes

In the text box, type the case number. Then click the Show Service List button.

#### **Reviewing The Service List for a Case**

| 😻 Service List for Case 67-999 - Mozilla Firefox                                                                                                    |                                                                   |                                                     |                             |                    |
|----------------------------------------------------------------------------------------------------|-------------------------------------------------------------------|-----------------------------------------------------|-----------------------------|--------------------|
| Eile Edit View History Bookmarks Iools Help                                                                                                    |                                                                   |                                                     |                             | 412                |
| 🕜 💵 🤁 🗙 🏠 🛄 https://ecf.ca9.uscourts.gov/cmecf/servlet/T                                                                                                    | ransportRoom?servlet=ServicePi                                    | refRpt                                              | ☆ • Google                  | P                  |
| 📴 Most Visited 🏶 Getting Started <u>ត</u> Latest Headlines                                                                                                    |                                                                   |                                                     |                             |                    |
| 📄 https://ecf.ca9.uscrvlet=k2aframe.jsp 🔄 📋 Service List for Case 67-999                                                                                                    |                                                                   |                                                     |                             |                    |
| Return to Request Service List Page                                                                                                    |                                                                   |                                                     |                             | <u>^</u>           |
| Service List for Case 67-999<br>CAUTION: If the word <i>Active</i> is in the ECF Filing Status column, the<br>If Not Registered, Pending, Rejected, or Suspended is in the ECF Filin                        | n your electronic filing will<br><b>g Status</b> column, then you | constitute service to th<br>u must service this par | ne party.<br>ty by US Mail. |                    |
| Case Number: 67-999                                                                                                    | ECF Filing Status                                                 |                                                     |                             |                    |
| AIMSDUDE<br>JOE<br>123 Streeet<br>San Francisco, CA 94121<br>Annette External Wegscheider<br>U.S. COURT OF APPEALS FOR THE NINTH CIRCUIT<br>Computer Center<br>95 Seventh Street<br>San Francisco, CA 94103 | Not Registered                                                    |                                                     |                             |                    |
| Donald External McFarland<br>U.S. COURT OF APPEALS FOR THE NINTH CIRCUIT<br>Computer Center<br>95 Seventh Street<br>San Francisco, CA 94103                                                                 | Active                                                            |                                                     |                             |                    |
| U.S. COURT OF APPEALS FOR THE NINTH CIRCUIT                                                                                                    | 120000                                                            |                                                     |                             |                    |
| Done                                                                                                    |                                                                   |                                                     | ecf.ca                      | 9.uscourts.gov 🔒 🛒 |

#### Slide notes

The system shows the service list for the case. If the ECF filing status is not ACTIVE, you must serve the party by US Mail. If you are registered for ECF but it is not showing that way in the service list, send a note to the CM/ECF help email so we can fix the issue. Note that if a service list does not open up when you try this, make sure that there are no pop-up blockers at work. If a pop-up blocker is blocking pop-ups from our site, you will only see a blank page when you try to run the Service List. To run another service list, click the Return to Request Service List Page link.

Problem: I need to file a document in more than one case

| 🕙 Mo              | Socketing                     | g File a Motion                                                                                                    |  |  |  |  |  |  |  |
|-------------------|-------------------------------|----------------------------------------------------------------------------------------------------|--|--|--|--|--|--|--|
| Lie               | Docketing F                   | Reports Utilities Logout Help                                                                                                    |  |  |  |  |  |  |  |
| $\mathbf{\nabla}$ | 0                             | Case 67-999 Susan Soong v. ABC Fiction Team                                                                                                    |  |  |  |  |  |  |  |
| <u>ش</u> ₩        | af                            | File a Document                                                                                                    |  |  |  |  |  |  |  |
|                   |                               | Case: 67-999 Enter case number as w.nnnn (e.g. 05-2475)                                                                                                    |  |  |  |  |  |  |  |
|                   | )e                            | Filed Date: 02/09/2009                                                                                                    |  |  |  |  |  |  |  |
|                   | IC.                           | Select One                                                                                                    |  |  |  |  |  |  |  |
|                   | 1                             | Click a category in the list                                                                                                    |  |  |  |  |  |  |  |
|                   | Y                             | Briefs     Image: Briefs     Image: Briefs |  |  |  |  |  |  |  |
|                   | E.                            | Motions/Responses/Replies     File a Response to a Motion     File a Metion and a Personse to a Metion Together                                                                                                    |  |  |  |  |  |  |  |
|                   | C                             | Rehearing/Reconsideration     File a Reply to a Response to a Motion     File a Reply to a Response to a Motion                                                                                                    |  |  |  |  |  |  |  |
|                   | E                             | Answers to Original Petitions     File a Response to an Order to Show Cause                                                                                                    |  |  |  |  |  |  |  |
|                   |                               | Appeals Pursuant to FRAP 9(a)     File a Reply to a Response to an Order to Show Cause                                                                                                    |  |  |  |  |  |  |  |
|                   | $\geq$                        | Forms/Notices/Disclosures     File a Motion for Reconsideration from Dispositive Order     File a Metion for Descenderation from New Dispositive Order                                                                                                    |  |  |  |  |  |  |  |
|                   | U                             | Correspondence/Status Reports     Submit Brief for Review and File a Motion Together                                                                                                    |  |  |  |  |  |  |  |
|                   |                               | File a Court Reporter Motion                                                                                                    |  |  |  |  |  |  |  |
|                   |                               | Uncheck boxes for each case in which this document should not be filed.                                                                                                    |  |  |  |  |  |  |  |
|                   |                               | Case Selection                                                                                                    |  |  |  |  |  |  |  |
|                   |                               | 67-999 Susan Soong v. ABC Fiction Team (Lead) ( <i>Target Case - Lead</i> )                                                                                                    |  |  |  |  |  |  |  |
|                   |                               | V 00-339 ABC FICTION Team V. AAA FICTION Wuger Company (Companion)                                                                                                    |  |  |  |  |  |  |  |
|                   |                               |                                                                                                    |  |  |  |  |  |  |  |
|                   |                               | Total: 1 Selected: 1                                                                                                    |  |  |  |  |  |  |  |
|                   | Continue                      |                                                                                                    |  |  |  |  |  |  |  |
| Done              | Done ecf.ca9.uscourts.gov 🔒 👷 |                                                                                                    |  |  |  |  |  |  |  |

#### Slide notes

Problem description: I need to file in more than one case, or I only want to file in one case instead of all linked cases.

When you need to file a document in more than one case, make sure you click in the box next to the number or numbers in which you want to enter the filing.

In the Case field, type a case number and press the Tab key. When you press the Tab key, the system shows the linked case or cases in the Case Selection box at the bottom of the screen.

To enter the filing in both 67-999 AND 66-999, elect the checkbox for 66-999 in the Case Selection box. Since we entered 67-999 in the Case field at the top of the screen, the filing will go into that case no matter what we select in the Case Selection box at the bottom of the screen.

Then click the Continue button to enter the filing in both 67-999 and 66-999.

#### **Event Preconditions Dialog Box**

| 🕙 Mo:      | 🕌 Docketing     | g File a Motion                                                                                                    |       |  |  |  |  |
|------------|-----------------|----------------------------------------------------------------------------------------------------|-------|--|--|--|--|
| Eile       | Docketing R     | Reports Utilities Logout Help                                                                                                    |       |  |  |  |  |
| $\bigcirc$ | 0               | Case 67-999 Susan Soong v. ABC Fiction Team                                                                                                    |       |  |  |  |  |
|            | //ECF Appellate | Case 67-999 Susan soong V. ABC Fiction Feam         File a Document         Case: 67-999 Enter case number as yy-nnnn (e.g., 05-2475)         Filed Date: 02/09/2009         Click a category in the list         Click a category in the list         Click a category in the list         Ocketing File a Motion         Event Preconditions         Case(s):         Explanation:         Do you want to enter this filing in more than 1 case number?         All Warning: Look at the Case Selection box in the File a Document screen.         To m back click the OK button select the cases (therefore) and click the Continue button again |       |  |  |  |  |
|            | M               | To go back, click the OK button, select the cases (checkmark), and click the Continue button again. You must check Continue and OK for processing to continue for the case/s.                                                                                                    |       |  |  |  |  |
|            | $\bigcirc$      | ок                                                                                                    |       |  |  |  |  |
|            |                 | U File a Court Reporter Motion                                                                                                    |       |  |  |  |  |
|            |                 | Uncheck boxes for each case in which this document should not be filed.  Case Selection  67-999 Susan Soong v. ABC Fiction Team (Lead) (Target Case - Lead)  66-999 ABC Fiction Team v. AAA Fiction Widget Company (Companion)  Total: 1 Selected: 1  Continue  exit with a selected: 1  Continue                                                                                                    |       |  |  |  |  |
| Done       |                 | Continue                                                                                                    | rts.ç |  |  |  |  |

#### Slide notes

After reading the warning about entering the filing in several cases, select the checkbox next to the word Continue, then click the OK button.

#### Filing in Several Cases – Checking the Case Numbers

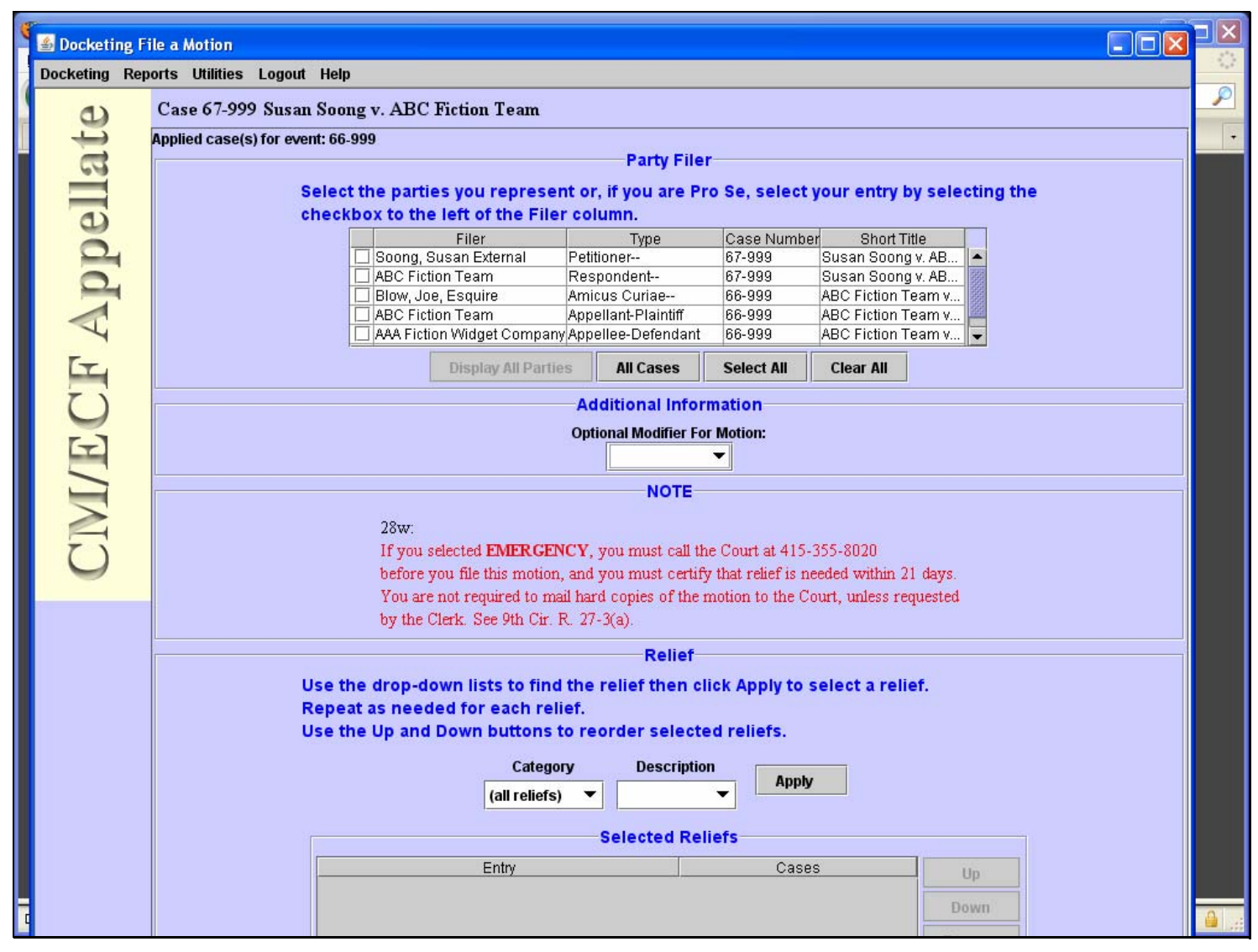

#### Slide notes

Notice that at the top of the screen, the system tells you that you are entering the filing in 67-999 and also in 66-999 which is listed as an applied case. In addition, the Party Filer area shows all the parties for all the cases where you are entering the filing.

Problem: The Court struck my filing because my document was scanned

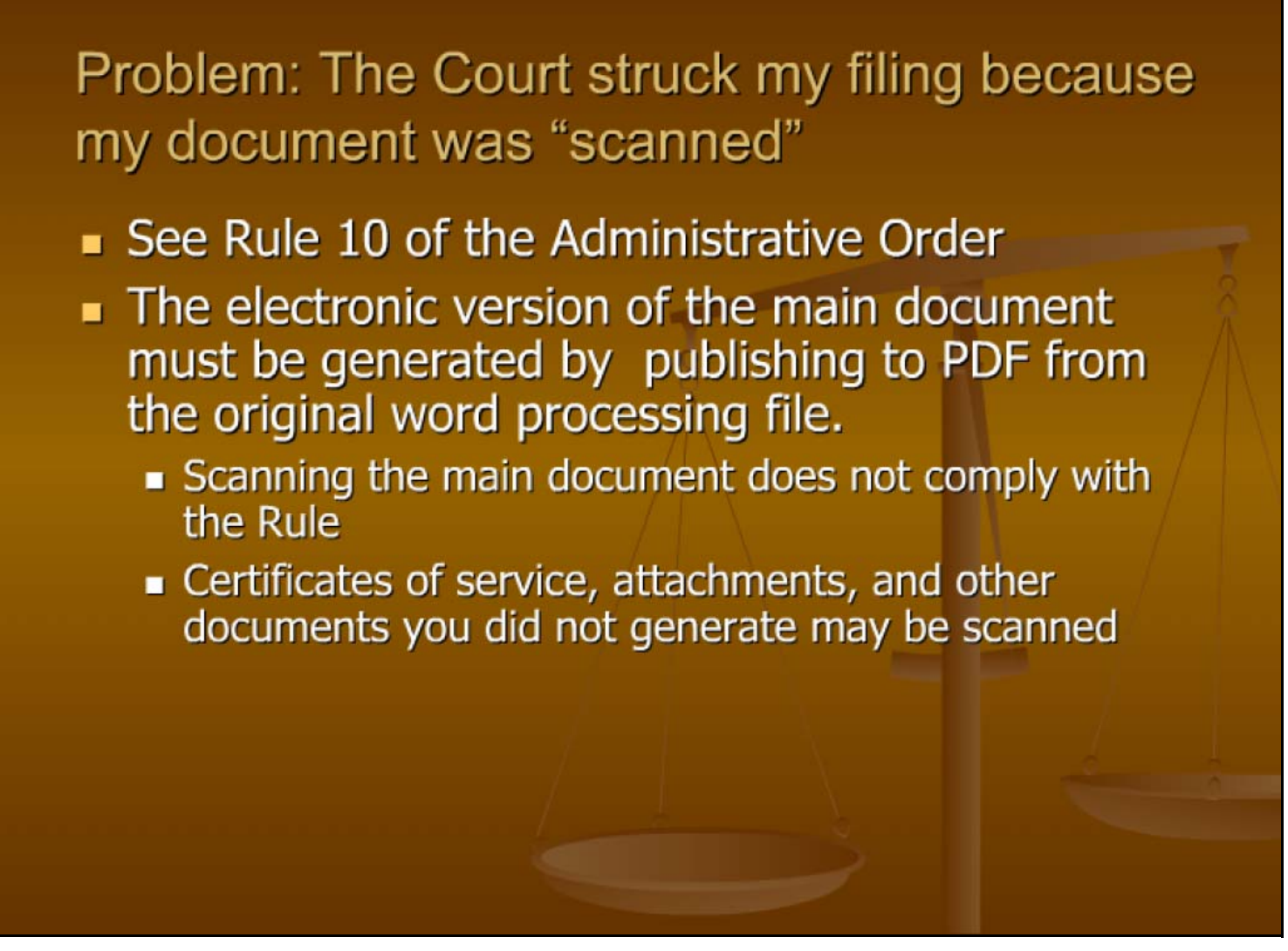

#### Slide notes

Problem description: The court struck my filing because I scanned the document.

Rule 10 of the administrative order states that the electronic version of the main document must be generated by publishing to PDF from the original word processing file. Scanning the main document does not comply with this Rule. Certificates of service, attachments, and other documents you did not generate yourself may be scanned.

#### Problem: The document is locked

#### Problem: The document is locked

- See Rule 12 of the Administrative Order
- Remote electronic access to documents in Social Security cases and Immigration matters is limited to the attorneys/parties in the case in order to protect the privacy of the individuals involved in those cases.
  - 1.Log into ECF with your login and password.
  - 2. Choose Reports > PACER Report.
  - Access the locked document from the PACER docket report.

#### Slide notes

Problem description: I cannot access the document on the docket because it is locked. Rule 12 of the Administrative Order explains that remote electronic access to documents in Social Security cases and Immigration matters is limited to the attorneys and parties in the case in order to protect the privacy of the individuals involved in those cases.

To access the document, you must do the following:

- 1. Log into ECF with your login and password so that PACER can identify you as an active participant in the case.
- 2. In ECF, choose Reports then PACER Report.
- 3. Access the locked document from the PACER docket report.

Accessing the docket report through ECF allows PACER to identify you as a participant in the case.

#### How to Get Help

# <section-header><list-item><list-item><list-item><list-item><list-item><list-item><list-item><list-item><list-item><list-item><list-item>

#### Slide notes

You can get assistance in several ways:

The website is always available. The Electronic Case Filing page gives you access to the Administrative Order, the FAQs, and electronic learning modules that guide you through different scenarios.

We strongly recommend that you review the ECF user guide. It has a complete list of all the types of filings and reliefs that you can select and walks you through a complete filing.

Finally, you can send a note to the CMECF help email, cmecf\_ca9help@ca9.uscourts.gov. Several people monitor this email address. If you do decide to write us, please remember to include the name of the attorney, the case where you are trying to file, and any other information that may help us to help you! Incoming messages are monitored from 8:30 AM to 5:00 PM Pacific time.

Thank you for reviewing this training video. Remember to Register and start filing electronically!